# КБАТ - корпоратив бошқарувнинг автоматлаштирилган тизимидан фойдаланиш бўйича йўриқнома

### КБАТ - электрон хужжат айланиш тизимидан фойдаланиш тартиби

Корпоратив бошқарувни автоматлаштириш тизими (КБАТ) вилоят, шаҳар ва туман ҳокимликлари, давлат ва ҳўжалик бошқаруви органлари ўртасида электрон ҳужжат айланишини таъминлаш учун мўлжалланган тизим ҳисобланади.

Тизим интернет тармоғи орқали ишлашга мўлжалланган ва TAS-IX зонасида жойлаштирилган.

Тизими манзили: <u>http://kbat.uz</u>

# Тизим тўлақонли ишлаши учун Google Chrome (<u>юклаб олиш</u>) браузери ўрнатилган бўлиши керак.

Тизим билан ишлашни бошлаш учун:

- 1. Компьютерингизни интернет тармоғига уланг ва Google Chrome 20 браузерини ишга туширинг.
- 2. <u>http://kbat.uz</u> сайтига ташриф буюринг
- 3. Формага ўзингизнинг логин ва паролингизни киритинг

|        | КБАТ тизимига кириш   |
|--------|-----------------------|
| Логин  |                       |
| login  |                       |
| Пароль |                       |
| •••••  |                       |
|        | Кириш                 |
|        | Браузерни юклаб олиш  |
|        | BukharaSoft.uz © 2013 |

### Тизим интерфейси қуйидаги қисмлардан ташкил топган:

| Асосий ме                                                                                                    | ню                       | )                                                                                                    | Фой                                                                                                    | даланувчи                      |                 | Чиқищ                             | тугі | маси |
|----------------------------------------------------------------------------------------------------|--------------------------|----------------------------------------------------------------------------------------------------|----------------------------------------------------------------------------------------------------|--------------------------------|-----------------|-----------------------------------|------|------|
| КБАТ - корпоратив бошқарувн                                                                                       | ингав                    | гоматлаштирилган тизим                                                                                           | и                                                                                                    | Кадрер Булими нозири - девонхо | на мудири, Ш    | и Тизимд чикиш                    | 2    |      |
| 🛛 🖂 Почта                                                                                                    | Поч                      | та                                                                                                    |                                                                                                    |                                |                 |                                   |      |      |
| - 🖂 Кирувчи                                                                                                    | No X                     | ат яратиш 🕞 Кирувчи ху                                                                                           | юкат 🔀 Фукаро мурожаати 🔀 Ички хужкат 🔀 Чикувчи хужкат 🚺 Янгилаш                                                                                                    |                                |                 |                                   |      |      |
| 🖻 🚍 Назоратдаги хужжатлар                                                                                         | ⊟ Xa                     | Юворувчи                                                                                                    | MaB3y                                                                                                    | юоорилган ва                   | кти             | холати                            |      |      |
| <ul> <li>Кирувчи</li> <li>Фукаро мурожаатлари</li> </ul>                                                          |                          | Х. Ражабов                                                                                                    |                                                                                                    | 10.12.2013 15                  | :02 Pš          | ўйхатга олинган                   |      |      |
| \Xi Ички                                                                                                    | •                        | Ш. Туробова                                                                                                    |                                                                                                    | 02.12.2013 2                   | 2:54 Pỹ         | йхатга олинган                    |      |      |
| 🖻 🚍 Барча хужжатлар                                                                                               | ⊟ X                      | ужжатлар (8)                                                                                                    |                                                                                                    |                                |                 | =                                 |      |      |
| - E Кирувчи                                                                                                    |                          | Ш. Туробова                                                                                                    |                                                                                                    | 10.12.2013 16                  | :59 Ижр         | ю учун юборилган                  |      |      |
| Фукаро мурожаатлари Э Ички                                                                                        |                          | Саломов Салом<br>Саломович                                                                                       |                                                                                                    | 10.12.2013 1                   | i:56 Pğ         | йхатга олинган                    |      |      |
| 🔁 Чикувчи                                                                                                    |                          | Ш. Туробова                                                                                                    | Martine and Annual Annual Annual Annual Annual Annual Annual Annual Annual Annual Annual Annual Annual Annual A                                                                                                    | 10.12.2013 1                   | 2:30 Ижро       | о учун юборилган 🔛                |      |      |
| 🖃 🔄 Архив                                                                                                    |                          | Джураев Джамшид                                                                                                  |                                                                                                    | 10.12.2013 0                   | 3:38 Pỹ         | йхатга олинган                    |      |      |
| 🔁 Меъёрий хужжатлар                                                                                               |                          | Джураев Джамшид                                                                                                  |                                                                                                    | 10.12.2013 0                   | 3:32 Pỹ         | йхатга олинган                    | 1    | Ишчи |
| Топшириклар Ижро килиш                                                                                            |                          | Узпроммашимпекс                                                                                                  | · · · · · · · · · · · · · · · · · · ·                                                                                                    | 09.12.2013 1                   | 8:34 Peso<br>yu | люция тайёрлаш<br>чун юборилган 🖕 | >    |      |
| 🔁 Назорат қилиш                                                                                                   | Бат                      | афсил                                                                                                    |                                                                                                    |                                |                 |                                   |      | сода |
| <ul> <li>Социклар</li> <li>Ходиклар</li> <li>Телефонлар кнтоби</li> <li>SiNs кобориш</li> <li>Эълонлар</li> </ul> | Xyı<br>Xyı<br>Tÿı<br>Paz | жжатни юборувчи: Бухі<br>кжат номи (мавзуси): І<br>иң номланиши: Бухоро<br>қбар резолюцияси: Сал<br>Қабул коллиш | ро шахар хокимлиги<br>жро интизоми дастуриг боскчима боскич утиш<br>шахар хокимлигининг 10.12.2013 даги №1/12 сонли Ижро интизоми дастуриг<br>эмовга 3 кун муддагда ижросини таъминлан<br>пошиви чол этиш — — Назорат карточкасния чол этиш — — Учириш | боскчима боскич утиш хати      |                 |                                   |      |      |
|                                                                                                    |                          | ыриктирилган файллар —<br>1. <u>Ижро интизоми.doc</u> (                                                          | 367K6)                                                                                                    |                                |                 |                                   | J    |      |

Асосий Меню куйидаги кисмлардан ташкил топган:

## <u> 1.Почта – тизимнинг ички почта хизмати.</u>

Фойдаланувчиларга келувчи ҳамма ҳужжатлар, топшириқлар, ҳатлар "Кирувчи" бўлимида жойлашади.

Фойдаланувчи юборган ҳужжатлар, топшириқлар ва ҳатлар "Чиқувчи" булимида жойлашади.

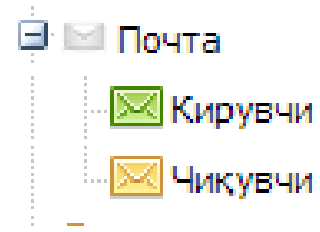

Ишчи соҳада кирувчи ёки чиқувчи ҳужжатлар турига мос гуруҳларга ажратилиб акслантирилади:

| Кат яр    | атиш 🔀 Кирувчи хуж         | окат 🛛 🔀 Фуқаро мурожаа | ги 🛛 🔀 Ички хужжат 🔀 Чикувчи  | и хужжат 🛛 🖏 Янгилаш     |                         |                  |                                     |
|-----------|----------------------------|-------------------------|-------------------------------|--------------------------|-------------------------|------------------|-------------------------------------|
| ★         | Юборувчи                   |                         | Мавзу                         | Ý                        |                         | Юборилган вакти  | Холати                              |
| Хатла     | (2)                        |                         |                               |                          |                         |                  |                                     |
|           | Х. Ражабов                 |                         |                               |                          |                         | 10.12.2013 15:02 | Рўйхатга олинган                    |
| 1         | Ш. Тур бова                | <b>C</b>                | -                             |                          |                         | 02.12.2013 22:54 | Рўйхатга олинган                    |
| Ҳужж      | атлар (8)                  |                         |                               |                          |                         |                  |                                     |
| ]         | Ш. Туробова                |                         |                               |                          |                         | 10.12.2013 16:59 | Ижро учун юборилган                 |
|           | Саломов Салом<br>Саломович |                         |                               |                          |                         | 10.12.2013 16:56 | Рўйхатга олинган                    |
|           | Ш. Туробова                |                         |                               |                          |                         | 10.12.2013 12:30 | Ижро учун юборилг                   |
| Д         | жураев Джамшид             |                         |                               |                          |                         | 10.12.2013 03:38 | Рўйхатга олинган                    |
| Д         | жураев Джамшид             | · · · · · ·             |                               |                          |                         | 10.12.2013 03:32 | Рўйхатга олинган                    |
| ) s       | зпроммашимпекс             | ·····                   |                               |                          |                         | 09.12.2013 18:34 | Резолюция тайёрла<br>учун юборилган |
| атафси    | л                          | i                       |                               |                          |                         | i                | i                                   |
|           |                            |                         |                               |                          |                         |                  |                                     |
| ужжа      | г <b>ни юборувчи:</b> Бухо | ро шахар хокимлиги      |                               |                          |                         |                  |                                     |
| ужжа      | г номи (мавзуси): И        | жро интизоми дастуриг ( | оскчима боскич утиш           |                          |                         |                  |                                     |
| ўлик н    | омланиши: Бухоро і         | цахар хокимлигининг 10. | 12.2013 даги №1/12 сонли Ижг  | ро интизоми дастуриг бог | скчима боскич утиш хаті | 4                |                                     |
| <br>ахбар | резолюцияси: Сало          | мовга 3 кун муллатла иж | кросини таъминлан             |                          |                         |                  |                                     |
|           |                            |                         |                               |                          |                         |                  |                                     |
| 🗟 Қабу    | л қилиш 📄 Резол            | юцияни чоп этиш         | Назорат карточкасини чоп этиш | 🖂 Ўчириш                 |                         |                  |                                     |
| – Бири    | стирилган файллар ——       |                         |                               |                          |                         |                  |                                     |
| 1. Mx     | <u>(ро интизоми.doc</u> () | 367Кб)                  |                               |                          |                         |                  |                                     |

Юбориладиган хатлар даражасига караб қуйидаги турларда бўлиши мумкин: оддий, муҳим, шошилинч, ижро учун ва маълумот учун.

|  | 🗌 Оддий 📕 Мухим | Шошилинч | 📃 Ижро учун | Маълумот учун | Бажарилган |  |
|--|-----------------|----------|-------------|---------------|------------|--|
|--|-----------------|----------|-------------|---------------|------------|--|

Хатларнинг даражаси рўйхатнинг чап қисмида жойлашган ранг индикаторларидан билиниб туради:

| u .                                                                                            |                                                                                                    |                  |                                      |
|------------------------------------------------------------------------------------------------|----------------------------------------------------------------------------------------------------|------------------|--------------------------------------|
| яратиш 🛛 🔀 Кирувчи хул                                                                         | окат 🔀 Фукаро мурожаати 🏾 Ички хужкат 🔄 Чикувчи хужкат 🚷 Янгилаш                                                                                                    |                  |                                      |
| Юборувчи                                                                                       | Мавзу                                                                                                    | Юборилган вакти  | Холати                               |
| глар (2)                                                                                       |                                                                                                    |                  |                                      |
| Х. Ражабов                                                                                     |                                                                                                    | 10.12.2013 15:02 | Рўйхатга олинган                     |
| Ш. Туробова                                                                                    | e,                                                                                                    | 02.12.2013 22:54 | Рўйхатга олинган                     |
| жжатлар (8)                                                                                    |                                                                                                    |                  |                                      |
| Ш. Туробова                                                                                    |                                                                                                    | 10.12.2013 16:59 | Ижро учун юборилган                  |
| Саломов Салом<br>Саломович                                                                     |                                                                                                    | 10.12.2013 16:56 | Рўйхатга олинган                     |
| Ш. Туробова                                                                                    | ······                                                                                                    | 10.12.2013 12:30 | Ижро учун юборилган                  |
| Джураев Джамшид                                                                                |                                                                                                    | 10.12.2013 03:38 | Рўйхатга олинган                     |
| Джураев Джамшид                                                                                |                                                                                                    | 10.12.2013 03:32 | Рўйхатга олинган                     |
| Узпроммашимпекс                                                                                | ·····                                                                                                    | 09.12.2013 18:34 | Резолюция тайёрлаш<br>учун юборилган |
| фсил                                                                                           |                                                                                                    |                  |                                      |
| жатни юборувчи: Бухо<br>жат номи (мавзуси): И<br>иқ номланиши: Бухоро<br>бар резолюцияси: Сало | ро шахар хокимлиги<br>жро интизоми дастуриг боскчима боскич утиш<br>шахар хокимлигининг 10.12.2013 даги №1/12 сонли Ижро интизоми дастуриг боскчима боскич утиш хати<br>мовга 3 кун муддатда ижросини таъминлан |                  |                                      |
| Қабул қилиш 📄 Резол                                                                            | юцияни чоп этиш 📕 Назорат карточкасини чоп этиш 🔀 Ўчириш                                                                                                    |                  |                                      |
| . <u>Ижро интизоми.doc</u> (                                                                   | 367K6)                                                                                                    |                  |                                      |
|                                                                                                |                                                                                                    |                  |                                      |

Янги хат яратиш учун рўйхатдан юқорида жойлашган меню сатридан "Хат яратиш" тугмасига босилади:

| Юворувчи                    | Мавзу Юборилган вакти                                                                            | Холати                              |
|-----------------------------|--------------------------------------------------------------------------------------------------|-------------------------------------|
| тлар (2)                    |                                                                                                  |                                     |
| Х. Ражабов                  | 10.12.2013 15:02                                                                                 | Рўйхатга олинган                    |
| Ш. Туробова                 | C.12.2013 22:54                                                                                  | Рўйхатга олинган                    |
| жжатлар (8)                 |                                                                                                  |                                     |
| Ш. Туробова                 | 10.12.2013 16:59                                                                                 | Ижро учун юборилга                  |
| Саломов Салом<br>Саломович  | 10.12.2013 16:56                                                                                 | Рўйхатга олинган                    |
| Ш. Туробова                 | 10.12.2013 12:30                                                                                 | Ижро учун юборилг                   |
| Джураев Джамшид             | <b>10.12.2013 03:38</b>                                                                          | Рўйхатга олинган                    |
| Джураев Джамшид             | 10.12.2013 03:32                                                                                 | Рўйхатга олинган                    |
| Узпроммашимпекс             | 09.12.2013 18:34                                                                                 | Резолюция тайёрла<br>учун юборилган |
| фсил                        |                                                                                                  |                                     |
| жатни юборувчи: Бухо        | ро шахар хокимлиги                                                                               |                                     |
| жат номи (мавзуси): И       | кро интизоми дастуриг боскчима боскич утиш                                                       |                                     |
| <b>іқ номланиши:</b> Бухоро | ыахар хокимлигининг 10.12.2013 даги №1/12 сонли Ижро интизоми дастуриг боскчима боскич утиш хати |                                     |
| бар резолюцияси: Сал        | мовга 3 кун муддатда ижросини таъминлан                                                          |                                     |
|                             |                                                                                                  |                                     |
| (абул қилиш 🛛 🛤 Резол       | оцияни чоп этиш 🦱 Назорат карточкасини чоп этиш 🔀 Ўчириш                                         |                                     |
|                             |                                                                                                  |                                     |
| ириктирилган фаиллар —      |                                                                                                  |                                     |

Хосил бўлган ойнадан "Ким(лар)га" тугмаси ёрдамида хатни олувчилар танланади.

1

| · · ·                                                                                                    |                                                                                                    |                                                                        |             |                       |
|----------------------------------------------------------------------------------------------------|----------------------------------------------------------------------------------------------------|------------------------------------------------------------------------|-------------|-----------------------|
| Ким(лар)га                                                                                                    |                                                                                                    |                                                                        |             |                       |
|                                                                                                    |                                                                                                    |                                                                        |             |                       |
| Mapovcu:                                                                                                    |                                                                                                    |                                                                        |             |                       |
| - Hubbyen                                                                                                    |                                                                                                    |                                                                        |             |                       |
| г матни:                                                                                                    |                                                                                                    |                                                                        |             |                       |
|                                                                                                    |                                                                                                    |                                                                        |             |                       |
|                                                                                                    |                                                                                                    |                                                                        |             |                       |
|                                                                                                    |                                                                                                    |                                                                        |             |                       |
|                                                                                                    |                                                                                                    |                                                                        |             |                       |
|                                                                                                    |                                                                                                    |                                                                        |             |                       |
|                                                                                                    |                                                                                                    |                                                                        |             |                       |
|                                                                                                    |                                                                                                    |                                                                        |             |                       |
|                                                                                                    | -                                                                                                    | _                                                                      | -           | _                     |
| Оддий                                                                                                    | 🔘 Мухим                                                                                                    | 🐑 Шошилинч                                                             | 🔘 Ижро учун | 🔘 Маълумот учун       |
| Бириктирилган файллаг                                                                                                    | 0                                                                                                    |                                                                        |             |                       |
| оириктириштан файциај                                                                                                    | þ                                                                                                    |                                                                        |             |                       |
| Файлни танланг                                                                                                    |                                                                                                    |                                                                        |             |                       |
|                                                                                                    |                                                                                                    |                                                                        |             |                       |
|                                                                                                    |                                                                                                    |                                                                        |             | 📀 Юбориш 🛛 Векор кили |
|                                                                                                    |                                                                                                    |                                                                        |             |                       |
| Фойданувчини ку                                                                                                    | <b>ภั</b> шиш ойнаси                                                                                                    |                                                                        |             | ×                     |
| Фойданувчини құ<br>із Эрхоропахтасан                                                                                                    | <del>йшиш ойнаси</del><br>ноат худудий бирлашмаси"                                                                                                    | 🔿 🕞 Учарнш                                                             |             | ×                     |
| <ul> <li>Фойданувчини ку</li> <li>Э Ухоропахтаса</li> <li>Бухоропахтаса</li> <li>Бурлацика рак</li> </ul>                                                                                                    | <b>/шиш ойнаси</b><br>ноат худудий бирлашмаси"<br>иси                                                                                                    | ↑<br>→<br>ÿvagnuu<br>→<br>Nº                                           | Исми шарифи | ×<br>0                |
| <ul> <li>Фойданувчини ку</li> <li>Э Э Тухоропахтаса</li> <li>Бирлашка рак</li> <li>Э Ракс Уринбос</li> </ul>                                                                                                    | <mark>/шяш ойнаси</mark><br>ноат худудий бирлашмаси <sup>*</sup><br>иси<br>ари ва ёрдам-ылари                                                                                                    | F Nº                                                                   | Иом шарифи  | X<br>0                |
| <ul> <li>Фойданувчини ку</li> <li>Этухоропахтаса</li> <li>Бухоропахтаса</li> <li>Бухоропахтаса</li> <li>Букоропажта ра</li> <li>Этакс Уринбос</li> </ul>                                                                                                    | <mark>йшиш ойинаси</mark><br>ноат худудий бирлашинаси*<br>иси<br>ари ва ёрдам-килари                                                                                                    | > Учериш           N0           E           1           2              | Исня шарифи |                       |
| <ul> <li>Фойданувчини ку</li> <li>Бухоропахтаса</li> <li>Булоропахтаса</li> <li>Булоропахтаса</li> <li>Ранс уринбос</li> <li>Самала</li> </ul>                                                                                                    | <mark>йшиш ойнаси</mark><br>наат худудий бирлашиаси"<br>наа<br>ари ва ёрданчилари                                                                                                    | <ul> <li>Purpsu</li> <li>№</li> <li>1</li> <li>2</li> <li>3</li> </ul> | Исни шарифи |                       |
| С Фойданувчини ку<br>Э Э Бухоргахтаса<br>Э Э Бухоргахтаса<br>Э Э Бухоргахтаса<br>Э Э Э Э Алк 5 ринс<br>Э Э Э Э Э Э Э Э Э Э Э Э Э Э Э Э Э<br>Э Э Э Э Э Э Э Э Э Э Э Э Э Э Э Э Э Э Э Э                                                                                                     | <mark>/шиш ойнаси</mark><br>ноат худудий бирлашмаси <sup>*</sup><br>ион<br>ари ва ёрданч-илари                                                                                                    | Suppus     Ne     1     2     3                                        | Исы шарифи  |                       |
| <ul> <li>Фойданувчини ку</li> <li>Тухоропахтаса</li> <li>Бухоропахтаса</li> <li>Бухоропахтаса</li> <li>Бис тринбос</li> <li>Солони с тринбос</li> <li>Солони с тринбос</li> <li>Солони</li></ul>                                                                                                    | <mark>/шиш ойнаси</mark><br>ноат худудий бирлашмеог <sup>*</sup><br>нон<br>ари ва ёрд <i>ан-ы</i> глари                                                                                                    | Suppu     Ne     1     2     3                                         | Исяг шарлфи |                       |
| 2 Фойдануячини құ<br>С Бухорлахтасы<br>С Бухорлахтасы<br>С Бухорлахтасы<br>С Бухорнобо<br>С С<br>С С<br>С С<br>С С<br>С С<br>С С<br>С С<br>С                                                                                                    | รั <mark>ยแบ งให้เออร์</mark><br>หอลา รуду дий бирлашивси <sup>*</sup><br>เอา<br>เอา<br>เอา ซอ ชั่วออร์+จะกออน<br>รากอน                                                                                                    | Ne           Ne           2           3                                | Исня шарифи |                       |
| Coliganyseume sp     Coliganyseume sp     Coli                                                                                                    | <mark>/шиш ойнаси</mark><br>наят худудий бирлашнаси <sup>*</sup><br>иси<br>ари ва ёрданчилари<br>в ёрданчилари<br>клари                                                                                                    | Purpue     Ne     1     2     3                                        | Исм шарифи  |                       |
| Фойданувчини кў     Фойданувчини кў     Буророльтека     Бурлація ра     Бурлація ра     Сакурнебос     Сакурнебос     Сакурнебосня     Булая бодна     Булая бодна     Булая бодна     Булая бодна     Булая бодна     Булая бодна     Булая бодна     Булая бодна                                                                                                    | <mark>/шиш ойнаси</mark><br>ная худудий бирлашчаси*<br>изи<br>ари ва ёрданчилари<br>и<br>клари                                                                                                    | Puppu     Ne     Ne     1     2     3                                  | Исчи шарифи |                       |
| Połganyskim k<br>Synoponartace<br>Synoponartace<br>Sarstpinkow<br>Sarstpinkow<br>Sarstpinko                                                                                                    | รั <mark>ยสาย อทัพออาส</mark><br>พอลา รуду дий бирлашмаси"<br>เอา<br>เอา<br>เอา<br>เอา<br>เอา<br>เอา<br>เอา<br>เอา<br>เอา<br>เอา                                                                                                    | Ne           Ne           2           3                                | Ион шарифи  |                       |
| Politganygeumen kj     Sorganygeumen kj     Sorganjgeumen kj     So                                                                                                    | <mark>รับเหน งที่หลอดง</mark><br>แอสา xygygมห์ ถึงถูกคนเคลดง"<br>เด่า<br>สุภา 8a ลัยวเล่า-หากสุดา<br>สา<br>เกลดง<br>เกลดง<br>เกล<br>เกล<br>เกลดง<br>เกลด<br>เกลดง<br>เกลดง<br>เกล<br>เกล<br>เกลดง<br>เกลดง<br>เกลดง<br>เกลดง<br>เกลดง<br>เกลดง<br>เกลดง<br>เกลดง<br>เกลดง<br>เกลดง<br>เกลดง<br>เกลดง<br>เกลดง<br>เกลดง<br>เกลดง<br>เกลดง<br>เกลดง<br>เกลดง<br>เกลดง<br>เกลดง<br>เกลดง<br>เกลดง<br>เกลดง<br>เกลดง<br>เกลดง<br>เกลดง<br>เกลดง<br>เกลดง<br>เกลด<br>เกล<br>เกล<br>เกลดง<br>เกล<br>เกล<br>เกล<br>เกล<br>เกล<br>เกล<br>เกล<br>เกล<br>เกล<br>เกล | 2                                                                      | Исн шарифи  |                       |
| Ooldganyganum sy     Ooldganyganum sy     Ooldganyganum sy     Ooldganyganum sy     Ooldganyganum sy     Ooldganyganum sy     Ooldganyganum sy     Ooldganyganum sy     Ooldganyganum sy     Ooldganyganum sy     Ooldganyganum sy     Ooldganyganum sy                                                                                                    | ушиш ойнаси<br>нэат худудий бирлашчаси*<br>лоп<br>ари во ёрдан-килари<br>клари<br>клари<br>ат<br>зики                                                                                                    | Pupper           N           2           3                             | Исти шарифи |                       |
| Oold John Annual Barry Strategy Strategy St                                                                                                    | <mark>/шиш ойнаси</mark><br>нает худудий бирлашмаси <sup>*</sup><br>кан<br>дам ва ёрданчилари<br>на ва ёрданчилари<br>клари<br>клари<br>ат                                                                                                    | Nepuu           Ne           1           2           3                 | Исти шарифи |                       |
| Coliganygeumen kj     Coliganygeumen kj     Sipopane pa     Sipopane pa                                                                                                    | รับแหน งที่หลอดง<br>พอสา Xygyฎหรี ถึงทุกลนูหลอง"<br>เกอเ<br>อา ยอ ลัยวเอาะหงกอุงเ<br>อา<br>หกอุงเ<br>สา<br>มายาง                                                                                                    | Purput           Ne           1           2           3                | Исм шарифи  |                       |
| 2 Фойданувчини ку<br>С Бурарлактаса<br>С Бурарлактаса<br>С Бурарлак | ушиш ойнаси<br>ноат худудий бирлашнаси*<br>кон<br>дон ва ёрдан-килари<br>клари<br>ат<br>лиги<br>ат<br>лиги                                                                                                    |                                                                        | Исни шарифи |                       |

Фойдаланувчиларни танлаб "Ок" тугмаси босилгандан сўнг, танланган фойдаланувчилар хат яратиш ойнасининг "Ким(лар)га" бўлимида ҳосил бўлади.

Хатнинг мавзуси ва матни ёзилади, агар керак бўлса файл бириктирилади ва "Юбориш" тугмаси босилади:

| 🖁 Янги хат яратиш                                             | I                             |            |             |                 |
|---------------------------------------------------------------|-------------------------------|------------|-------------|-----------------|
| 💒 Ким(лар)га                                                  |                               | 8          |             |                 |
| Хат мавзуси:                                                  | Янги хат мавзсуси             |            |             |                 |
| Хат матни:                                                    |                               |            |             |                 |
| JHLU XƏT MƏDƏLYLU                                             |                               |            |             |                 |
| 🔘 Оддий                                                       | Мухим                         | 🔘 Шошилинч | 🔘 Ижро учун | 🔘 Маълумот учун |
| Бириктирилган фа<br>1. <u>18 .png</u> (4Кб)<br>Файлни танланг | йллар<br>) <u>Ўчириш</u><br>• |            |             |                 |

Юборилган хат чиқувчи хужжатлар руйхатида куринади.

Хатнинг мазмуни ва у билан бажарилиши мумкин бўлган амаллар "Батафсил" панелида акслантирилиб туради. Хатга "Жавоб бериш", уни "Бошқа манзилга юбориш" ёки "Ўчириш" мумкин.

| Салон хатн<br>(ат файл билан биргаликда<br>Оддий — Музен — Шешилинч — Икро учун — Маълунот учун — Бажарилган<br>@ Жавоб беркш — Сариктирилан файлар<br>— Бириктирилан файлар<br>— Бириктирилан файлар      | алом хати<br>ат файл билан биргаликда<br>Оддий Мухин Шишиланч Икро учун Казлукот учун Бажарилган<br>Жавоб бериш Сарбориш Сарбунриш<br>- Бириктирилган файлар –<br>1. Ижро интизони "doc (367Кб)                  | атафоил                                                             | i | i |
|----------------------------------------------------------------------------------------------------|----------------------------------------------------------------------------------------------------|---------------------------------------------------------------------|---|---|
| Кат файл билан биргаликда<br>Оддий Музии ОШ Шошилинч Миро учун Ш Маълунот учун Ш Бажарилган<br>Жавоб бериш 😂 Бошка нанзилга юбориш 🕞 Учириш<br>Бириктирилган файллар<br>1. <u>Ижро интивониdoc</u> (367Кб) | ат файл билан биргаликда<br>Оддий М. Мухим Д. Шошклянч П. Иктро учун В. Маълумот учун П. Бажарилган<br>З Жавоб бериш Sa Башка нанзилга юбориш Es Учириш<br>Бириктирилган файлар<br>1. Ижро интизони .doc (367Кб) | алом хати                                                           |   |   |
| Оддий — Мухаи — Шошилинч — Икро учун — Маълунот учун — Бажарилган<br>Э Жавоб бериш — Сар Бошка нанзилга юбориш — Учериш<br>Биристирилган файллар — 1<br>1. <u>Икро интивони .doc</u> (367Кб)               | Оддий ■ Мухим ■ Шошилинч ■ Искро учун ■ Маълунот учун ■ Бажарилган<br>З Жавоб бериш За Бошка манзилга юбориш За Учириш<br>— Бириктирилган файллар<br>1. Ижро интивони .doc (367Кб)                               | ат файл билан биргаликда                                            |   |   |
| 😪 Жавоб бериш 🔯 Бошка манзилга кобориш 🕞 Учириш<br>Бириктирилган файллар<br>1. Ижро интизоми .doc (367Кб)                                                                                                  | <ul> <li>Завоб бериш</li> <li>Биристирилган файлар</li> <li>Биристирилган файлар</li> <li>Ижро интизони .doc (367Кб)</li> </ul>                                                                                  | 🛛 Оддий 📕 Мухим 📃 Шошилинч 📃 Ижро учун 📕 Маълунот учун 📗 Бажарилган |   |   |
| Бириктирилган файллар<br>1. <u>Ижро интизоми .doc</u> (367Кб)                                                                                                    | — Бириктирилған файллар —<br><b>1. <u>Мжро интизоми .doc</u> (367Кб)</b>                                                                                                    | 😪 Жавоб бериш 🔯 Бошка манзилга юбориш 🖂 Ўчириш                      |   |   |
| 1. <u>Ижро интизоми .doc</u> (367Кб)                                                                                                    | 1. <u>Мжро интизоми .doc</u> (367Кб)                                                                                                    | — Бириктирилган файллар —                                           |   |   |
|                                                                                                    |                                                                                                    | 1. <u>Ижро интизоми .doc</u> (367Кб)                                |   |   |
|                                                                                                    |                                                                                                    |                                                                     |   |   |

Кирувчи хужжат хосил килиш учун "Кирувчи хужжат" тугмасига босилади:

|          | 1                                                          |                                                                                                  |                  |                                      |
|----------|------------------------------------------------------------|--------------------------------------------------------------------------------------------------|------------------|--------------------------------------|
| Поч      | та 🗸                                                       |                                                                                                  |                  |                                      |
| 🖂 X      | ат яратиш 🔀 Кирувчи хуж                                    | окат 🖂 Фуқаро мурожаати 🖂 Ички хужкат 🔀 Чикувчи хужкат 🌄 Янгилаш                                 |                  |                                      |
|          | Юборувчи                                                   | Мавзу                                                                                            | Юборилган вакти  | Холати                               |
| 🗉 Xa     | тлар (2)                                                   |                                                                                                  |                  | ^                                    |
|          | Х. Ражабов                                                 |                                                                                                  | 10.12.2013 15:02 | Рўйхатга олинган                     |
|          | Ш. Туробова                                                | <del></del>                                                                                      | 02.12.2013 22:54 | Рўйхатга олинган                     |
| ⊟ Xı     | /жжатлар (8)                                               |                                                                                                  |                  | =                                    |
|          | Ш. Туробова                                                |                                                                                                  | 10.12.2013 16:59 | Ижро учун юборилган                  |
|          | Саломов Салом<br>Саломович                                 |                                                                                                  | 10.12.2013 16:56 | Рўйхатга олинган                     |
|          | Ш. Туробова                                                | ······                                                                                           | 10.12.2013 12:30 | Ижро учун юборилган                  |
|          | Джураев Джамшид                                            |                                                                                                  | 10.12.2013 03:38 | Рўйхатга олинган                     |
|          | Джураев Джамшид                                            |                                                                                                  | 10.12.2013 03:32 | Рўйхатга олинган                     |
|          | Узпроммашимпекс                                            | ·····                                                                                            | 09.12.2013 18:34 | Резолюция тайёрлаш<br>учун юборилган |
| Бат      | афсил                                                      |                                                                                                  |                  |                                      |
| χγ<br>χγ | кжатни юборувчи: Бухо<br>кжат номи (мавзуси): И:           | ро шахар хокимлиги<br>жро интизоми дастуриг боскчима боскич утиш                                 |                  |                                      |
| Тўл      | <b>иқ номланиши:</b> Бухоро і                              | шахар хокимлигининг 10.12.2013 даги №1/12 сонли Ижро интизоми дастуриг боскчима боскич утиш хати |                  |                                      |
| Pax      | <b>(бар резолюцияси:</b> Сало                              | мовга 3 кун муддатда ижросини таъминлан                                                          |                  |                                      |
|          | Қабул қилиш 📄 Резол                                        | юшияни чоп этиш 📕 Назорат карточкасини чоп этиш 🛛 🔀 Ўчириш                                       |                  |                                      |
| <b></b>  | Бириктирилган файллар ——<br>L. <u>Ижро интизоми.doc</u> (З | 367K6)                                                                                           |                  |                                      |
|          |                                                            |                                                                                                  |                  |                                      |

Хосил қилинган ойна тўлдирилади ва сақлаш тугмаси босилади:

| Conversion Types                                                                                                    | Юборитин номи:                                                 |                                      |                                                  | Norwart Tur          |   | NORMAT CANADON | Viceovar, na                   | W BALL |
|----------------------------------------------------------------------------------------------------|----------------------------------------------------------------|--------------------------------------|--------------------------------------------------|----------------------|---|----------------|--------------------------------|--------|
| Конунчилик палатаси 🛛 🌱                                                                                                    | Олий Мажлис Қонунчили                                          | к палатаси                           |                                                  | Kapop                | - | 25.12.2013     | 12                             | - Anna |
| ужжатнинг номланиши ёки қис                                                                                                    | одача мазмуни:                                                 |                                      |                                                  |                      |   |                |                                |        |
| Хужжатнинг мазмуни                                                                                                    |                                                                |                                      |                                                  |                      |   |                |                                |        |
|                                                                                                    |                                                                |                                      |                                                  |                      |   |                |                                |        |
| ужжатнинг тўлик номланиши:<br>Элий Мажлис Қонунчилик пала                                                                                      | тасининг 25.12.2013 даги 1                                     | NP12 сонли Хужжатн                   | инг мазмуни қаро;                                | ж                    |   |                |                                |        |
| ужжатнинг тўлик номланици:<br>Олий Мажлис Қонунчилик пала<br>Оборувчи томонидан масьул ша                                                      | тасининг 25.12.2013 даги 1<br>хсс: Телефони:                   | №12 сонли Хужжатн                    | инг мазмуни қаро;<br>Электрон манзил             | 201                  |   | Ким томонидан  | имзоланган:                    |        |
| ужжатнинг тўлик номланиши:<br>Олий Мажлис Қонунчилик пала<br>Уборувчи томонидан масъул ша                                                      | ттасининг 25.12.2013 даги 1<br>ихс: Телефони:                  | N912 сонли Хужжатн                   | инг мазмуни қаро;<br>Электрон манзил             | ы.                   |   | Ким томонидан  | имзоланган:                    |        |
| ужжатнынг түллк номланицыг<br>Элий Мажлис Қонунчилик пала<br>Эборувчи томонидан масъул ша<br>Уйхатта опиш маълумотлари                         | итасининг 25.12.2013 даги Т<br>ихс: Телефони:                  | №12 сонли Хужжатн                    | инг мазмуни қарор<br>Электрон манзил             | ри<br>и:             |   | Ким томонидан  | имзолангам:                    |        |
| ужкатнинг түлик номланициг<br>Элий Маклис Конунчилик пала<br>Эборувчи томонидан масьул ша<br>Ууйхатта олиш маълумотларя<br>Уужкат келган сана: | ттасининг 25.12.2013 даги 1<br>ххс: Телефони:<br>Етказиш тури: | №12 сонли Хужжатн<br>Руйхатга олиш к | инг мазмуни қарор<br>Электрон манзил<br>итоби: 1 | и:<br>Гартиб рақами: |   | Ким томонидан  | имзоланган:<br>га олиш рақами: |        |

Хужжат сақлангандан сўнг унга файлларни бириктириб, резолюция тайёрлашга юбориш ёки хужжат карточкасини чоп этиш мумкин:

| Оборувчи маълумотлари                                                                                                    |                                                |                                                         |                             |                             |                             |       |                                          |                            |        |
|----------------------------------------------------------------------------------------------------|------------------------------------------------|---------------------------------------------------------|-----------------------------|-----------------------------|-----------------------------|-------|------------------------------------------|----------------------------|--------|
| оборувчи тури:                                                                                                    | Юборув                                         | чи номи:                                                |                             |                             | Хужжат тур                  | : Хуж | жат санаси:                              | Хужжат ра                  | ақами: |
| (онунчилик палатаси 🛛 🎽                                                                                                    | Олий М                                         | Тажлис Қонунчили                                        | к палатаси                  |                             | Карор                       | ▼ 25. | 12.2013                                  | 12                         |        |
|                                                                                                    |                                                |                                                         |                             |                             |                             |       |                                          |                            |        |
| ужжатнинг номланиши ёки қи                                                                                                    | сқача мазм                                     | туни:                                                   |                             |                             |                             |       |                                          |                            |        |
| (ужжатнинг мазмуни                                                                                                    |                                                |                                                         |                             |                             |                             |       |                                          |                            |        |
| ужжатнинг тўлик номланиши:                                                                                                    |                                                |                                                         |                             |                             |                             |       |                                          |                            |        |
| Олий Мажлис Қонунчилик пал                                                                                                    | атасининг                                      | 25.12.2013 даги                                         | №12 сонли Хужжа             | атнинг мазмуни қар          | ори                         |       |                                          |                            |        |
|                                                                                                    |                                                |                                                         |                             |                             |                             |       |                                          |                            |        |
|                                                                                                    |                                                |                                                         |                             |                             |                             |       |                                          |                            |        |
|                                                                                                    |                                                |                                                         |                             |                             |                             |       |                                          |                            |        |
|                                                                                                    |                                                |                                                         |                             |                             |                             |       |                                          |                            |        |
|                                                                                                    |                                                |                                                         |                             | 2                           |                             |       |                                          |                            |        |
| Оборувчи томонидан масъул ш                                                                                                    | axc: T                                         | Гелефони:                                               |                             | Электрон мана               | 0.00                        |       | бим томонидан им                         | юланган:                   |        |
| Оборувчи томонидан масъул ш                                                                                                    | axc: T                                         | Гелефони:                                               |                             | Электрон манаи              | или:                        |       | бим томонидан им                         | азоланган:                 |        |
| Эборувчи томонидан масъул ш                                                                                                    | axc: T                                         | Гелефони:                                               |                             | Электрон манзи              | ли:                         |       | йин томонидан им                         | юланган:                   |        |
| Эборувчи томонидан масъул ш<br>Уйхатга олиш маълумотлари —<br>ужжат келган сана:                                                                                       | ахс: Т                                         | Гелефони:                                               | Рүйхатга оли                | Электрон манзи              | лли:<br>Тартиб раками:      |       | йин томонидан им<br>Рүйоатга с           | юланган:                   |        |
| оборувчи томонидан масъул ш<br>Уйхатта олиш маълумотлари<br>ужскат келган сана:<br>15.12.2013                                                                          | ахс: Т<br>Етказиш т<br>Оддий п                 | Гелефони:<br>гури:<br>очта оркали                       | Руйхатга оли                | Электрон манзи<br>ш китоби: | ли:<br>Тартиб рақами:<br>S  | ,     | бим томонидан им<br>Рўйхатга с<br>ю: 5   | фоланган:<br>олиш рақами:  |        |
| Оборувчи томонидан масъул ш<br>Уйхатта олиш маълумотлари<br>укокат келган сана:<br>25.12.2013 📑                                                                        | ахс: Т<br>Етказиш т<br>Оддий пе                | Гелефони:<br>гури:<br>очта орқали                       | Рўйхатга оли<br>коқори      | Электрон нанаи<br>ш китоби: | или:<br>Тартиб рақами:<br>5 |       | бин томонидан ин<br>Рўйхатга с<br>хо: 5  | цоланган:<br>олиш рақами:  |        |
| оборувчи томонидан масъул ш<br>Уйхатта опиш маълумотлари<br>ужжат келган сана:<br>25.12.2013                                                                           | ахс: Т<br>Етказиш т<br>Оддий пе                | Гелефони:<br>гури:<br>очта орқали                       | Руйхатга оли<br>коқори      | Электрон манаи<br>ш китоби: | или:<br>Тартиб рақами:<br>5 |       | бин томонидан им<br>Рўйхатга с<br>ю: 5   | цоланган:<br>олиш рақами:  |        |
| Оборувни томонидан масыул ш<br>99катта олеш масыумотлари<br>ужжат келган сана:<br>15.12.2013<br>Укокатта телушли файлар                                                | ахс: Т<br>Етказиш т<br>Оддий пи                | Гелефони:<br>гури:<br>очта орқали                       | Рўйхатга оли<br>коқори      | Электрон манаи<br>ш китоби: | или:<br>Тартиб рақами:<br>S | ,     | Сим томонидан им<br>Рўйхатга с<br>∫кс: 5 | фоланган:<br>олиш рақами:  |        |
| оборувни томонидан насъул ш<br>уйхатта олиш маълумотлари<br>ужжат келган сана:<br>25.12.2013                                                                           | ахс: Т<br>Етказиш т<br>Оддий пи                | Гелефони:<br>гури:<br>очта орқали                       | Рійбатта оли<br>коқори      | Электрон манаи<br>и китоби: | ли:<br>Тартиб рақами:<br>5  |       | им томонидан им<br>Рўйхатга с<br>хо: 5   | кзоланган:<br>элиш рақани: |        |
| Оборувчи томонидан масыул ш<br>9/жатта олиш мазлумотлари<br>ужжат келган сана:<br>15.12.2013<br>(уюкатта телишпи фейллар<br>Фейлак танлан <sup>с</sup> )               | ахс: Т<br>Етказиш т<br>Оддий пи                | Гелефони:<br>тури:<br>очта орқали                       | Ріўблатга оли<br>жжори      | Электрон нанаи<br>китоби:   | тартиб рақами:<br>5         |       | Сим томонидан им<br>Рўйхатга с<br>хо: 5  | соланган:<br>элиш рақами:  |        |
| борувчи томонидан насчул ш<br>уйлатта олкш маълуметтари<br>ужиат келлан сана:<br>25.12.2013<br>оконата теллиги файлоар<br>Вайлен танханг                               | ахс: Т<br>Етказиш т<br>Оддий пи                | Гелефони:<br>тури:<br>очта оркали                       | Руйсатга оли                | Электрон наная              | ин:<br>Тартиб рақани:<br>5  | •     | Сим томонидан им<br>Руйкатга с           | аоланган:                  |        |
| борувчи тононидан насчул ш<br>уймата сілки маклучетлари<br>уюката калан сана:<br>15.12.2013<br>()оката телици файлар<br>файлая танойет)<br>Туробова тононидан 25.12.20 | ахс: Т<br>Етказиш т<br>Оддий пи                | Гелефони:<br>тури:<br>очта оркали<br>ар рўйкатга олинга | Руйсатга оли<br>кодори<br>н | Электрон нана<br>ш китоби:  | тартиб рақани:<br>5         | •     | Сим томонидан им<br>Рўйхатга с<br>ю: 5   | кооланган:<br>олиш рақани: |        |
| оборувчи томонидан насчул ш<br>ублата слеш маклуметлари<br>узокат келган сана:<br>(5.1.2.2013<br>узоката телицин файлар<br>Файлен таклант<br>Район таклант             | ахс: Т<br>Етказиш т<br>Оддий пи<br>113 16:14 д | Гелефони:<br>тури:<br>очта оркали<br>ца руйхатга олинга | Рўблатга оли<br>юқори<br>н  | Электрон нанах              | или:<br>Тартиб рақами:<br>5 |       | Син томонидан им<br>Руйоатга с           | соланган:<br>элиш рақани:  |        |

Резолюция лойихаси тайёрлангандан сўнг тасдиклашга юборилади

| Резолюция лойискасини тайёрлаш                                                                                                    |
|----------------------------------------------------------------------------------------------------|
| Оны Накинс Конулчалия палатасники 25.12.2013 диги №12 соним Хужкатини назнуни царори<br>Хужатини бисара назнуни:<br>Оны Макинс Конулчалия палатасники 25.12.2013 диги №12 соним Кукскатини назнуни орори                                                                                                    |
| Xporar Hatayon: Matay ontic<br>Resinguiri Anthropon:<br>Matay ontic<br>Matay ontic<br>Mata |
| Ш. Туробова томочидан 25.12.2013 16:14 да руйхатта олинган. <u>Кайтарики</u><br>[Разопокатине тадиноваць->                                                                                                    |
| 🖷 Резолюцияни чол этиш 🔞 Чионш                                                                                                    |

Резолюция тасдикланиб назоратчига юборилади:

|            | KIDOOVRHA                      |                 | MARTY                                     |                     | K 2000M/07 AH RAICTU          |
|------------|--------------------------------|-----------------|-------------------------------------------|---------------------|-------------------------------|
| <u>е</u> и | крочига юборяш                 |                 |                                           |                     | 1                             |
| Ол<br>Pe:  | ий Мажлис Қонуғ<br>юлюция: Как | чилик пала      | тасининг 25.12.2013 даги №12 сонли Хужжат | нинг мазмуни қарори |                               |
| Иж         | ро муддати:                    | Муддати:        | Такрорланиши:                             |                     |                               |
| 28         | .12.2013                       | 3 🗘             | Хар хафта                                 |                     |                               |
|            |                                |                 |                                           |                     |                               |
| 4          | ткрочиларни кушиш              | 😑 ўчерны        |                                           |                     |                               |
| NŸ         | Ижрочи                         | Ижро<br>муддати | Такрорланиши                              | Viso                | x                             |
| 1          | А. Анваров                     | 28.12.2013      | Хар хафта                                 |                     |                               |
| 2          | н. убайдов                     | 28.12.2013      | Хар хафта                                 |                     |                               |
|            |                                |                 |                                           |                     |                               |
|            |                                |                 |                                           |                     |                               |
|            |                                |                 |                                           |                     |                               |
|            |                                |                 |                                           |                     |                               |
|            |                                |                 |                                           |                     |                               |
|            |                                |                 |                                           | 🔿 Юбориш            | 🗮 Карточкани чол этиш 🛛 Чикиш |
|            |                                |                 |                                           | · · · · · · ·       |                               |

Хужжатни назорат қилувчи ҳодим ижро муддати ва ижрочиларни танлаб "Юбориш" тугмасини босади. Ҳужжат ижрочиларнинг "Кирувчи" хатларига бориб тушади, ҳамда ижрочиларнинг мобил телефонларига янги ҳужжат келиб тушганлиги тўғрисида маълумот етказилади.

"Фуқаро мурожаатлари", "Ички ҳужжатлар" ҳам ҳудди шу тартибда ижрочиларга етказилади.

"Чиқувчи ҳужжатлар" фақатгина тизимда рўйхатдан ўтади.

Ижрочи ўзига юборилган хужжатни қабул қилиб олади:

| Бухоро шахар хокимлиги Ижро интизоми дастуриг боскчима боскич утиш                  |                                               | 10.12.2013 16:39 | Ижро учун юборилган |
|-------------------------------------------------------------------------------------|-----------------------------------------------|------------------|---------------------|
| іатафсил                                                                            |                                               |                  |                     |
| <b>Хужжатни юборувчи:</b> Бухоро шахар хокимлиги                                    |                                               |                  |                     |
| <b>Хужжат номи (мавзуси):</b> Ижро интизоми дастуриг боскчима боскич утиш           |                                               |                  |                     |
| <b>Гўлиқ номланиши:</b> Бухоро шахар хокимлигининг 10.12.2013 даги №1/12 сонли Ижро | о интизоми дастуриг боскчима боскич утиш хати |                  |                     |
| Рахбар резотюцияси: Саломовга 3 кун муддатда ижросини таъминлан                     |                                               |                  |                     |
| 🕞 Қабул қилиш 📄 Резолюцияни чоп этиш                                                | 🖂 Ўчириш                                      |                  |                     |
| Бириктирилган файллар                                                               |                                               |                  |                     |
| <ol> <li>Ижро интизоми.doc (367Кб)</li> </ol>                                       |                                               |                  |                     |

Хужжатнинг ижросини таъминлаб бўлганидан сўнг назоратчига хужжатни назоратдан чикариш хақида хат юборади:

| Бухоро шахан хокимлиги Ижро интизоми дастуриг боскчима боскич утиш                                                                                                    | 10.12.2013 16:39 | Ижро учун қабул қилинган |
|----------------------------------------------------------------------------------------------------|------------------|--------------------------|
| Батафсил                                                                                                    |                  |                          |
| Хужжатни юбо увчи: Бухоро шахар хокимлиги<br>Хужжат номи (навзусл): Ижро интизоми дастуриг боскчима боскич утиш<br>Тўлик номланици: Бухоро шахар хокимлигининг 10.12.2013 даги №1/12 сонли Ижро интизоми дастуриг боскчима боскич утиш хати<br>Рахбар резолюЩияси: Саломовга 3 кун муддатда ижросини таъминлан<br>Г Назоратдан чикариш учун юбориш Резолюцияни чоп этиш Назорат карточкасини чоп этиш Учириш<br>Бириктирилган файллар<br>1. <u>Ижро интизоми.doc</u> (367Кб) |                  |                          |

| 👩 Янги хат яра | тиш                     |            |             |                 |
|----------------|-------------------------|------------|-------------|-----------------|
| 🛃 Ким(лар)га   | Ш. Туробова 😣           |            |             |                 |
|                |                         |            |             |                 |
| Хат мавзуси:   | Назоратдан чиқариш учун |            |             |                 |
| Хат матни:     |                         |            |             |                 |
|                |                         |            |             |                 |
|                |                         |            |             |                 |
| 🔘 Оддий        | 🔘 Мухим                 | 🔘 Шошилинч | 🔘 Ижро учун | 🔘 Маълумот учун |

Хужжатни назорат қилувчи ходим почтасига "Назоратдан чиқариш учун" ҳолатидаги ҳат келиб тушади ва назорат қилувчи ҳужжатни назоратдан чиқариши, қайтариши ёки бошқа ҳодим (ташкилот) га юбориши мумкин.

|      | Ш. Туробова                                                  | Ижро интизоми дастуриг боокчима боокич утиш                                                                       | 26.12.2013 15:11 | Назоратдан чикариш учун<br>юборилди 👻 |  |
|------|--------------------------------------------------------------|----------------------------------------------------------------------------------------------------|------------------|---------------------------------------|--|
| Бата | афсил                                                        |                                                                                                    |                  |                                       |  |
| Ҳуж  | <b>сжатни юборувчи:</b> Ш. Т                                 | уробова                                                                                                    |                  | <u>^</u>                              |  |
| Хуж  | ожат номи (мавзуси): И                                       | кро интизоми дастуриг боскчима боскич утиш                                                                        |                  |                                       |  |
| Тўл  | иқ номланиши: Бухоро і                                       | шахар хокимлигининг 10.12.2013 даги №1/12 сонли Ижро интизоми дастуриг боскчима боскич утиш хати                  |                  |                                       |  |
| Pax  | бар резолюцияси: Сало                                        | мовга 3 кун муддатда ижросини таъминлан                                                                           |                  |                                       |  |
|      | Назоратдан чиқариш                                           | Резолюцияни чоп этиш Назорат карточкасния чоп этиш 🕞 Ўчириш                                                       |                  | E                                     |  |
| 1    | . <u>Ижро интизоми.doc</u> (3                                | 367K6)                                                                                                    |                  |                                       |  |
| L    | назоратдан чикариш учун юб<br><b>Ш. Туробова:</b> Назоратдан | орилган хатлар<br>чиқаришинтизни сўрайман. Хүжжат ижроси таъминланди. Қилинган ишлар тўғрисидаги файлни илова қил | аман             |                                       |  |

| хоро шахар                                                                  | хокимлигининг 10.12                                                   | .2013 даги №1/12 сонли Ижро интизоми                   | дастуриг боскчима боскич утиш хати                                                                                |           |
|-----------------------------------------------------------------------------|-----------------------------------------------------------------------|--------------------------------------------------------|----------------------------------------------------------------------------------------------------|-----------|
| Хужжатга теги                                                               | шли файллар                                                           |                                                        |                                                                                                    |           |
| L. <u>Ижро инти</u>                                                         | <mark>воми.doc</mark> (367Кб)                                         |                                                        |                                                                                                    |           |
| Tunoformu                                                                   |                                                                       |                                                        |                                                                                                    |           |
| Ижрони                                                                      | Ижее                                                                  |                                                        | 1/202                                                                                                    | Hazonatas |
| ижрочи                                                                      | мудати                                                                |                                                        | PISOX                                                                                                    | чиқариш   |
|                                                                             | 14.12.2013                                                            |                                                        |                                                                                                    |           |
| _                                                                           | 12.12.2013                                                            |                                                        |                                                                                                    | 0         |
|                                                                             | הסבע דורכעבעים איז מעני                                               |                                                        |                                                                                                    |           |
| жжатнинг иж                                                                 | роси тўғрисида маълумі                                                | 27:                                                    |                                                                                                    |           |
| жжатнинг иж<br>Іазоратдан чи                                                | роси тўғрисида маълум,<br>қаришингизни сўрайман                       | эт:<br>Хужжат ижроси таъминланди. Қилинган ишл         | пар тўғрисидаги файлни илова қиламан                                                                              |           |
| жжатнинг иж<br>Іазоратдан чи                                                | роси тўғрисида маълуми<br>қаришингизни сўрайман                       | эт:<br>Хужжат ижроси таъминланди. Қилинган ишл         | пар тўғрисидаги файлни илова қиламан                                                                              |           |
| жжатнинг иж<br>Іазоратдан чи                                                | роси тўғрисида маълуми<br>қаришингизни сўрайман                       | рт:<br>. Хужжат ижроси таъминланди. Қилинган иш/       | пар тўғрисидаги файлни илова қиламан                                                                              |           |
| кжатнинг иж<br>азоратдан чи<br>сро этилган са                               | роси тўғрисида маълум<br>қаришингизни сўрайман<br>зна:                | эт:<br>. Хүжжат ижроси таъминланди. Қилинган ишл       | пар тўғрисидаги файлни илова қиламан<br>Натижаси:                                                                 |           |
| жжатнинг иж<br>азоратдан чи<br>кро этилган са<br>5.12.2013                  | роси тўғрисида маълум<br>қаришингизни сўрайман<br>зна:                | эт:<br>. Хүжжат ижроси таъминланди. Қилинган ишл<br>Та | пар тўғрисидаги файлни илова қиламан<br>Натижаси:                                                                 |           |
| кжатнинг иж<br>азоратдан чи<br>сро этилган са<br>5.12.2013                  | роси тўғрисида маълум<br>қаришингизни сўрайман<br>ана:                | эт:<br>. Хужжат ижроси таъминланди. Қилинган ишл<br>Ш  | пар тўғрисидаги файлни илова қиламан<br>Натижаси:<br>Ижобий қал этилди                                            |           |
| кжатнинг иж<br>азоратдан чи<br>сро этилган са<br>5.12.2013<br>Кужжатга файл | роси тўғрисида маълуми<br>қаришингизни сўрайман<br>ана:<br>бириктириш | эт:<br>. Хужжат ижроси таъминланди. Қилинган ишл<br>   | пар тўғрисидаги файлни илова қиламан<br>Натижаси:<br>Ижобий қал этилди<br>Рад этилди                              |           |
| кжатнинг иж<br>азоратдан чи<br>ро этилган са<br>.12.2013<br>Файлчи танлан   | роси тўғрисида маълуми<br>қаришингизни сўрайман<br>ана:<br>бириктириш | рт:<br>. Хужжат ижроси таъминланди. Қилинган ишл<br>   | пар тўғрисидаги файлни илова қиламан<br>Натижаси:<br>Ижобий ҳал этилди<br>Рад этилди<br>Бошқа муассасага юборилди |           |

Асосий менюнинг "Назоратдаги ҳужжатлар" бўлимида ҳозирда назоратда турган ҳужжатлар рўйҳати жойлашган бўлади:

| 🖻 🖾 Почта                 | Назорат | да турган кирувчи хужжатлар                                    |                                                                     |           |                       |              |              |                                         |
|---------------------------|---------|----------------------------------------------------------------|---------------------------------------------------------------------|-----------|-----------------------|--------------|--------------|-----------------------------------------|
| Кирувчи                   |         |                                                                |                                                                     |           | н                     | еча кун: 1 🗘 | Ижрочи:      | ~                                       |
| Чиқувчи                   | Nº      | Хужжат тури, санаси ва раками                                  | Рахбар резолюцияси                                                  | Ижрочилар | Ижро муддати          | Холати       | Ижро         | Ижроси тўғрисида маълумот               |
| 🗏 🔄 Назоратдаги хужжатлар |         |                                                                |                                                                     |           |                       |              | этилган сана |                                         |
| - 🔁 Кирувчи               | 1       | Ўз.Р. Вазирлар Махкамаси<br>03.12.2013 даги 12 ракамли карори  | Барча ташкилот аъзоларига<br>маълумот ва ижро учун, 3 кун<br>муддат |           | 08.12.2013<br>-19 кун | Назоратда    |              | Ижро учун кабул килинди ва<br>бажарилди |
| 🖃 🚍 Ички                  | 2       | Ўз.Р. Вазирлар Махкамаси<br>03.12.2013 даги 123 ракамли конуни | Хужжат кискача мазмуни                                              |           | 05.12.2013<br>-22 кун | Бажарилмаган |              | 2 xatga asosan                          |
| \Xi Кирувчи               |         |                                                                |                                                                     |           |                       |              |              |                                         |
| 📃 Фуқаро мурожаатлари     |         |                                                                |                                                                     |           |                       |              |              |                                         |
| \Xi Ички                  |         |                                                                |                                                                     |           |                       |              |              |                                         |
| 🖃 Чиқувчи                 |         |                                                                |                                                                     |           |                       |              |              |                                         |
| 🗆 🚍 Архив                 |         |                                                                |                                                                     |           |                       |              |              |                                         |
| 🔁 Меъёрий хужжатлар       |         |                                                                |                                                                     |           |                       |              |              |                                         |
| 🖃 🔂 Топшириклар           |         |                                                                |                                                                     |           |                       |              |              |                                         |
| 🔁 Ижро қилиш              |         |                                                                |                                                                     |           |                       |              |              |                                         |
| \Xi Назорат қилиш         |         |                                                                |                                                                     |           |                       |              |              |                                         |
| 🖃 🔄 Бошқалар              |         |                                                                |                                                                     |           |                       |              |              |                                         |
| 🖭 Ходимлар                |         |                                                                |                                                                     |           |                       |              |              |                                         |
| \Xi Телефонлар китоби     |         |                                                                |                                                                     |           |                       |              |              |                                         |
| 🖃 SMS ЮООРИШ              |         |                                                                |                                                                     |           |                       |              |              |                                         |
| 🖂 эълонлар                |         |                                                                |                                                                     |           |                       |              |              |                                         |
|                           |         |                                                                |                                                                     |           |                       |              |              |                                         |
|                           |         |                                                                |                                                                     |           |                       |              |              |                                         |
|                           |         |                                                                |                                                                     |           |                       |              |              |                                         |
|                           |         |                                                                |                                                                     |           |                       |              |              |                                         |
|                           |         |                                                                |                                                                     |           |                       |              |              |                                         |
|                           |         |                                                                |                                                                     |           |                       |              |              |                                         |
|                           |         | жами 2 та хужжат                                               |                                                                     |           |                       |              |              |                                         |

Асосий менюнинг "Барча ҳужжатлар" бўлимида тизимда жорий фойдаланувчига тегишли бўлган барча ҳужжатлар рўйхати жойлашади:

### 1) Кирувчи

| 🗦 🖂 Почта                                                                                                    | Рўй | хатга олинган ба            | рча кирувчи х                     | ужжатлар                     |                                                         |                                                                            |                                                                  |
|----------------------------------------------------------------------------------------------------|-----|-----------------------------|-----------------------------------|------------------------------|---------------------------------------------------------|----------------------------------------------------------------------------|------------------------------------------------------------------|
| Кирувчи                                                                                                    | Юб  | орувчи ташкилот             | Хужжат рак                        | ами                          |                                                         |                                                                            |                                                                  |
| — 🤜 Чиқувчи<br>Э 😁 Назоратдаги хужжатлар                                                                                                    | N₽  | Юборувчи                    | Хужжатнинг<br>рақами ва<br>санаси | Кирим<br>рақами ва<br>санаси | Хужкат мазмуны (ныма хакида)                            | Масьул бўлин, ходин                                                        | Бажарилиши ва<br>назоратдан чиқарилиш<br>холати                  |
| <ul> <li>Тирувчи</li> <li>Фукаро мурожаатлари</li> </ul>                                                                                                    | 1   | Ўз.Р. Вазирлар<br>Махкамаси | Nº 123<br>03.12.2013              | Nº 1<br>03.12.2013           | Хужжат кискача мазиуни                                  | Джураев Ж-Дастурчилар                                                      | Назоратдан чиқарилган<br>2 xatga asosan                          |
| Ички Барча хужжатлар                                                                                                    | 2   | Ўз.Р. Вазирлар<br>Махкамаси | № 12<br>03.12.2013                | Nº 2<br>03.12.2013           | ИЖРО ИНТИЗОМИНИ МУСТАХКАМЛАШ ЧОРА-ТАДБИРЛАРИ ТЎ ГРИСИДА | Мухтаров А-Дастурчилар,<br>Ахмедов А-Дастурчилар                           | Назоратдан чиқарилган<br>Ижро учун кабул килинди<br>ва бажарилди |
| <ul> <li>Кирувчи</li> <li>Фукаро мурожаатлари</li> </ul>                                                                                                    | 3   | Ўз.Р. Вазирлар<br>Махкамаси | № 12<br>28.11.2013                | Nº 4<br>28.11.2013           |                                                         |                                                                            | Назорат учун юборилган                                           |
| — 🔄 Ички                                                                                                    | 4   | Ўз.Р. Вазирлар<br>Махкамаси | № 123<br>28.11.2013               | Nº 3<br>28.11.2013           | как                                                     |                                                                            | Резолюция тасдиклаш<br>учун юборилган                            |
| <ul> <li>Архив</li> <li>Меъёрий хужжатлар</li> </ul>                                                                                                    | 5   | ўз.Р. Президент<br>Девони   | № 15<br>28.11.2013                | Nº 2<br>28.11.2013           | Кискача мазиун                                          | Ахмедов А-Дастурчилар,<br>Ахмедов Ф-Дастурчилар,<br>Мухтаров А-Дастурчилар | Ижро учун юборилган                                              |
| <ul> <li>Стольтричиства</li> <li>Польтричиства</li> <li>Назорат голяки</li> <li>Назорат голяки</li> <li>Бошкалар</li> <li>Тошиклар</li> <li>Тошиклар</li> <li>Тошефонар китоби</li> <li>SMS гобориш</li> <li>Эълочлар</li> </ul> |     |                             |                                   |                              |                                                         |                                                                            |                                                                  |
|                                                                                                    |     |                             |                                   |                              | Жами 5 та ҳужжат                                        |                                                                            |                                                                  |
|                                                                                                    |     |                             |                                   |                              | Чоп этиш                                                |                                                                            |                                                                  |

#### 2) Фуқаро мурожаатлари

| 🗦 🖂 Почта                 | Рўйх | атга олинга | ан барча фуқаро       | мурожаатл | ари           |        |                        |         |                  |           |                      |
|---------------------------|------|-------------|-----------------------|-----------|---------------|--------|------------------------|---------|------------------|-----------|----------------------|
| Кирувчи                   | N₽   | Мурожа      | тнинг кириши          | Мурожа    | т қилувчининг | Мурожа | атнинг қисқача мазмуни | Такрор? | Рахбар топшириғи | Масьул    | Бажарилиши ва        |
| Чикувчи                   |      | рақами      | санаси ва             | Ф.И.О.    | яшаш манзили  |        |                        |         |                  | ижрочилар | назоратдан чиқарилиш |
| 🗏 🔄 Назоратдаги хужжатлар |      |             | қаердан<br>келганлиги |           |               |        |                        |         |                  |           | X00010               |
| \Xi Кирувчи               |      |             |                       |           |               |        |                        |         |                  |           |                      |
| \Xi Фуқаро мурожаатлари   |      |             |                       |           |               |        |                        |         |                  |           |                      |
| 🗄 Ички                    |      |             |                       |           |               |        |                        |         |                  |           |                      |
| 🛿 🔄 Барча хужжатлар       |      |             |                       |           |               |        |                        |         |                  |           |                      |
| 🖃 Кирувчи                 |      |             |                       |           |               |        |                        |         |                  |           |                      |
| \Xi Фуқаро мурожаатлари   |      |             |                       |           |               |        |                        |         |                  |           |                      |
| - 🔁 Ички                  |      |             |                       |           |               |        |                        |         |                  |           |                      |
| 🔁 Чикувчи                 |      |             |                       |           |               |        |                        |         |                  |           |                      |
| 🗏 ᅼ Архив                 |      |             |                       |           |               |        |                        |         |                  |           |                      |
| \Xi Меъёрий хужжатлар     |      |             |                       |           |               |        |                        |         |                  |           |                      |
| 🗏 🗓 Топшириқлар           |      |             |                       |           |               |        |                        |         |                  |           |                      |
| \Xi Ижро қилиш            |      |             |                       |           |               |        |                        |         |                  |           |                      |
| \Xi Назорат қилиш         |      |             |                       |           |               |        |                        |         |                  |           |                      |
| 🗏 🔄 Бошқалар              |      |             |                       |           |               |        |                        |         |                  |           |                      |
| 🖂 Ходимлар                |      |             |                       |           |               |        |                        |         |                  |           |                      |
| \Xi Телефонлар китоби     |      |             |                       |           |               |        |                        |         |                  |           |                      |
| \Xi SMS юбориш            |      |             |                       |           |               |        |                        |         |                  |           |                      |
| \Xi Эълонлар              |      |             |                       |           |               |        |                        |         |                  |           |                      |
|                           |      |             |                       |           |               |        |                        |         |                  |           |                      |
|                           |      |             |                       |           |               |        |                        |         |                  |           |                      |
|                           |      |             |                       |           |               |        |                        |         |                  |           |                      |
|                           |      |             |                       |           |               |        |                        |         |                  |           |                      |
|                           |      |             |                       |           |               |        |                        |         |                  |           |                      |
|                           |      |             |                       |           |               |        |                        |         |                  |           |                      |
|                           |      |             |                       |           |               |        | Чоп этиш               |         |                  |           |                      |
|                           |      |             |                       |           |               |        |                        |         |                  |           |                      |

3) Ички хужжатлар

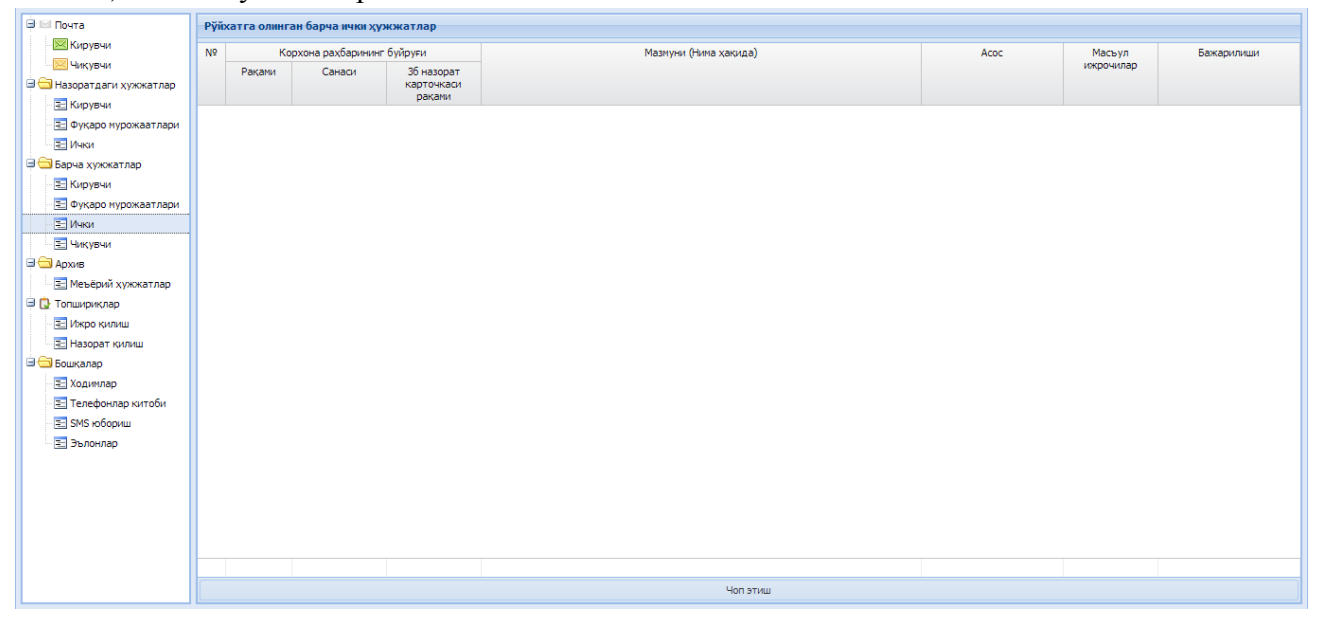

#### 4) Чиқувчи ҳужжатлар

| 🕒 КБАТ - корпоратив бош 🛛 🗙                           | ، <u> </u>            |                                   |                              | Number of Street, or other Designation of Street, or other Designation of Street, or other Des | states of the second states of the second states of | _ | _                   | - 0 <b>x</b>                                    |
|-------------------------------------------------------|-----------------------|-----------------------------------|------------------------------|----------------------------------------------------------------------------------------------------|----------------------------------------------------------------------------------------------------|---|---------------------|-------------------------------------------------|
| ← → C 🗋 kbat.uz                                       |                       |                                   |                              |                                                                                                    |                                                                                                    |   | 5                   | ♦ 🖑 👎 📧 =                                       |
| КБАТ - корпоратив бошқарувни                          | инг автоматлаштирилга | ан тизими                         |                              |                                                                                                    |                                                                                                    |   | Дастурчи, Джур      | раев Ж 🔒 Тизимдан чикиш                         |
| 🗐 🔛 Почта                                             | Рўйхатга олинган ба   | арча чиқувчи х                    | ужжатлар                     |                                                                                                    |                                                                                                    |   |                     |                                                 |
| Кирувчи                                               | Юборувчи ташкилот     | Хужжат рак                        | ,ами                         |                                                                                                    |                                                                                                    |   |                     |                                                 |
| Чикувчи<br>Назоратдаги хужжатлар<br>Е Кирувчи         | № Юборувчи            | Хужжатнинг<br>рақами ва<br>санаси | Кирим<br>рақами ва<br>санаси | Xy                                                                                                    | кжат мазмуни (Нима хакида)                                                                                                    |   | Масьул бўлим, ходим | Бажарилиши ва<br>назоратдан чикарилиш<br>холати |
| <ul> <li>Фукаро мурожаатлари</li> <li>Ички</li> </ul> |                       |                                   |                              |                                                                                                    |                                                                                                    |   |                     |                                                 |
| 🖃 Ġ Барча хужжатлар                                   |                       |                                   |                              |                                                                                                    |                                                                                                    |   |                     |                                                 |
| \Xi Кирувчи                                           |                       |                                   |                              |                                                                                                    |                                                                                                    |   |                     |                                                 |
| 🛛 🚬 Фуқаро мурожаатлари                               |                       |                                   |                              |                                                                                                    |                                                                                                    |   |                     |                                                 |
| 🗄 Ички                                                |                       |                                   |                              |                                                                                                    |                                                                                                    |   |                     |                                                 |
| 🗄 Чиқувчи                                             |                       |                                   |                              |                                                                                                    |                                                                                                    |   |                     |                                                 |
| Архив                                                 |                       |                                   |                              |                                                                                                    |                                                                                                    |   |                     |                                                 |
| Перерин Хужжатлар                                     |                       |                                   |                              |                                                                                                    |                                                                                                    |   |                     |                                                 |
| Понширискир                                           |                       |                                   |                              |                                                                                                    |                                                                                                    |   |                     |                                                 |
| \Xi Назорат килиш                                     |                       |                                   |                              |                                                                                                    |                                                                                                    |   |                     |                                                 |
| 🗏 🔄 Бошқалар                                          |                       |                                   |                              |                                                                                                    |                                                                                                    |   |                     |                                                 |
| 🔁 Ходимлар                                            |                       |                                   |                              |                                                                                                    |                                                                                                    |   |                     |                                                 |
| 🚬 Телефонлар китоби                                   |                       |                                   |                              |                                                                                                    |                                                                                                    |   |                     |                                                 |
| \Xi SMS юбориш                                        |                       |                                   |                              |                                                                                                    |                                                                                                    |   |                     |                                                 |
| \Xi Эълонлар                                          |                       |                                   |                              |                                                                                                    |                                                                                                    |   |                     |                                                 |
|                                                       |                       |                                   |                              |                                                                                                    |                                                                                                    |   |                     |                                                 |
|                                                       |                       |                                   |                              |                                                                                                    |                                                                                                    |   |                     |                                                 |
|                                                       |                       |                                   |                              |                                                                                                    |                                                                                                    |   |                     |                                                 |
|                                                       |                       |                                   |                              |                                                                                                    |                                                                                                    |   |                     |                                                 |
|                                                       |                       |                                   |                              |                                                                                                    |                                                                                                    |   |                     |                                                 |
|                                                       |                       |                                   | )                            | Жами 0 та ҳужжат                                                                                                    |                                                                                                    |   |                     |                                                 |
|                                                       |                       |                                   |                              |                                                                                                    | Чоп этиш                                                                                                    |   |                     |                                                 |
| 🚱 🖩 🥭                                                 |                       |                                   | ) <mark>S</mark>             | m 💾 🗿 🕅                                                                                                    |                                                                                                    | 1 | EN                  | ▲ .atl (*) 15:28<br>▲ .atl (*) 26.12.2013       |

Дастурнинг меъёрий ҳужжатлар бўлимида ташкилотнинг меъёрий ҳужжатлари, иш юритиш учун зарур ҳужжатлар, қарорлар ва қонунлар мажмуаси жойлашади.

Топшириқлар бўлимининг "Ижро қилиш" бўлимида жорий фойдаланувчига юклатилган топшириклар руйхати жойлашган.

| КБАТ - корпоратив бошқарувн | инг автоматлашт       | ирилган тиз | ими               |                    |                              |                       |                                       |        |        | Даст                 | урчи, Джураев Ж | 🔒 Тизимдан чики |  |
|-----------------------------|-----------------------|-------------|-------------------|--------------------|------------------------------|-----------------------|---------------------------------------|--------|--------|----------------------|-----------------|-----------------|--|
| 🔅 🔛 Почта                   | Ижро қилиш            |             |                   |                    |                              |                       |                                       |        |        |                      |                 |                 |  |
| 🖂 Кирувчи                   | Nº Юбо                | рувчи       | Берилган то       | пшириклар          | ириклар муддатида бажарилган |                       | Кечикиб бажарилган                    |        | бажари | бажарилмаган         |                 | 1 келмаган      |  |
| Чиқувчи                     |                       |             | сони              | %                  | сони                         | %                     | сони                                  | %      | сони   | %                    | сони            | %               |  |
| 🖃 🔄 Назоратдаги хужжатлар   | 1 Джураев Ж           | (           | 1                 | 100                | 0                            | 0                     | 0                                     | 0      | 1      | 100                  | 0               | 0               |  |
| \Xi Кирувчи                 |                       |             |                   |                    |                              |                       |                                       |        |        |                      |                 |                 |  |
| 🔄 Фуқаро мурожаатлари       |                       |             |                   |                    |                              |                       |                                       |        |        |                      |                 |                 |  |
| \Xi Ички                    |                       |             |                   |                    |                              |                       |                                       |        |        |                      |                 |                 |  |
| 🖃 🔄 Барча хужжатлар         |                       |             |                   |                    |                              |                       |                                       |        |        |                      |                 |                 |  |
| \Xi Кирувчи                 |                       |             |                   |                    |                              |                       |                                       |        |        |                      |                 |                 |  |
| 🔄 Фуқаро мурожаатлари       |                       |             |                   |                    |                              |                       |                                       |        |        |                      |                 |                 |  |
| \Xi Ички                    |                       |             |                   |                    |                              |                       |                                       |        |        |                      |                 |                 |  |
| \Xi Чикувчи                 |                       |             |                   |                    |                              |                       |                                       |        |        |                      |                 |                 |  |
| 🗏 🔂 Архив                   |                       |             |                   |                    |                              |                       |                                       |        |        |                      |                 |                 |  |
| 📃 Меъёрий хужжатлар         |                       |             |                   |                    |                              |                       |                                       |        |        |                      |                 |                 |  |
| 🖃 🔂 Топшириклар             |                       |             | 1                 |                    | 0                            |                       | 0                                     |        | 1      |                      | 0               |                 |  |
| 🖃 Ижро қилиш                | Берилган топшир       | оиклар Муд  | датида бажарилган | Кечикиб бажарилган | Бажарилмага                  | н Муддати келмага     | н Назоратда                           | турган |        |                      |                 |                 |  |
| 🖃 Назорат қилиш             | Коди/сана             |             | Топши             | рик мазмуни        |                              | Муддати               | Муддати Кушинча маълумот              |        |        | Бажарилган           |                 | Натижаси        |  |
| 🖻 🔄 Бошкалар                | 1000073<br>08.12.2013 | Топширик м  | атни              |                    |                              | 13.12.2013<br>-13 кун | З Топширик матни назоратда<br>-13 кун |        |        | назоратда<br>-13 кун |                 |                 |  |
| = Телефонлар китоби         |                       |             |                   |                    |                              |                       |                                       |        |        |                      |                 |                 |  |
| \Xi SMS юбориш              |                       |             |                   |                    |                              |                       |                                       |        |        |                      |                 |                 |  |
| \Xi Эълонлар                |                       |             |                   |                    |                              |                       |                                       |        |        |                      |                 |                 |  |
|                             |                       |             |                   |                    |                              |                       |                                       |        |        |                      |                 |                 |  |
|                             |                       |             |                   |                    |                              |                       |                                       |        |        |                      |                 |                 |  |
|                             |                       |             |                   |                    |                              |                       |                                       |        |        |                      |                 |                 |  |
|                             |                       |             |                   |                    |                              |                       |                                       |        |        |                      |                 |                 |  |
|                             |                       |             |                   |                    |                              |                       |                                       |        |        |                      |                 |                 |  |
|                             |                       |             |                   |                    |                              |                       |                                       |        |        |                      |                 |                 |  |
|                             |                       |             |                   |                    |                              |                       |                                       |        |        |                      |                 |                 |  |
|                             |                       | Жами: 1 т   | а топширик        |                    |                              |                       |                                       |        |        |                      |                 |                 |  |

Топшириқ устига ўнг тугмачани босиш билан топшириқни бажариш натижасини юбориш мумкин:

| - 🔄 Ички<br>- 🔄 Ички<br>- 🔁 Чикувчи<br>- 🔁 Архив                            |                         |                           |                    |                |                   |        |              |                  |   |                      |     |        |
|-----------------------------------------------------------------------------|-------------------------|---------------------------|--------------------|----------------|-------------------|--------|--------------|------------------|---|----------------------|-----|--------|
| 🔄 Меъёрий хужжатлар                                                         |                         | 1                         |                    | 0              |                   |        | 0            |                  | 1 |                      | 0   |        |
| 🖃 💽 Топшириклар                                                             | Берилсан торшири        | клар Муллатила бажарилган | Кешкиб бажарилган  | Faxapupmara    |                   | arau H | lazonatina : | TYOTAH           | - |                      | ,   |        |
| Пазорат кириш                                                               | Коли/сана               | Торин                     |                    | J Damaphonia e | Муллати           |        | азоратда     | Кушимча маълумот |   | Бажарилган           | Нат | oracii |
| Бошкалар                                                                    | 1000073<br>08.12.2013   | Топширик матни            |                    | Harris         | 13.12.2013<br>кун | 5      | Топшири      | к матни          |   | назоратда<br>-13 кун |     |        |
| <ul> <li>Телефонлар китоби</li> <li>SMS юбориш</li> <li>Эълонлар</li> </ul> |                         |                           |                    |                | /                 |        |              |                  |   |                      |     |        |
| Топширик на<br>Ижро этилга<br>Ижроси хақи                                   | н сана:<br>да маълумот: | 3                         | Бугун ижро этилган |                | Ижро этилма       | аган   |              | ×                |   |                      |     |        |
| ·                                                                           |                         |                           |                    |                | 📀 Саклац          |        | Бекор кили   |                  |   |                      |     |        |

Назорат қилиш бўлимидан тизимнинг бошқа фойдаланувчиларига топшириқлар бириктириш, юборилган топшириқларни кўриш ва бошқариш мумкин.

| 🖯 🖂 Почта                 | Назорат қи  | лиш       |                      |                    |              |         |          |           |           |         |           |            |       |         |          |          |
|---------------------------|-------------|-----------|----------------------|--------------------|--------------|---------|----------|-----------|-----------|---------|-----------|------------|-------|---------|----------|----------|
| 🖂 Кирувчи                 | N9          |           | Ижрочи               |                    | Бери         | лган    | мудда    | атида     | Бери      | илган   | кечикиб б | ажарилган  | бажар | илмаган | муддати  | келмаган |
| Чиқувчи                   |             |           |                      |                    | топши        | риклар  | бажар    | илган     | топши     | риклар  | сони      | %          | сони  | %       | сони     | %        |
| 🖃 🚍 Назоратдаги хужжатлар |             |           |                      |                    | сони         | %       | сони     | %         | сони      | %       | -         | -          |       | 100     |          |          |
| 🛛 🔁 Кирувчи               | 1 AXM       | едов А    |                      |                    | 1            | 25      | U        | U         | 1         | 25      | U         | U          | 1     | 100     | U        | U        |
| 📃 Фуқаро мурожаатлари     | 2 AXN       | іедов ψ   |                      |                    | 1            | 25      | 0        | 0         | 1         | 25      | 0         | 0          | 1     | 100     | 0        | 0        |
| \Xi Ички                  | 3 Дж        | ураев ж   |                      |                    | 1            | 25      | 0        | 0         | 1         | 25      | U         | 0          | 1     | 100     | 0        | 0        |
| 🗦 🔄 Барча хужжатлар       | 4 My)       | ктаров А  |                      |                    | 1            | 25      | 0        | 0         | 1         | 25      | 0         | 0          | 1     | 100     | U        | 0        |
| 🗄 Кирувчи                 |             |           |                      |                    |              |         |          |           |           |         |           |            |       |         |          |          |
| 📃 Фуқаро мурожаатлари     |             |           |                      |                    |              |         |          |           |           |         |           |            |       |         |          |          |
| 🔁 Ички                    |             |           |                      |                    |              |         |          |           |           |         |           |            |       |         |          |          |
| 🖂 Чикувчи                 |             |           |                      |                    |              |         |          |           |           |         |           |            |       |         |          |          |
| 🗐 🚍 Архив                 |             |           |                      |                    |              |         |          |           |           |         |           |            |       |         |          |          |
| \Xi Меъёрий хужжатлар     |             |           |                      |                    |              |         |          |           |           |         |           |            |       |         |          |          |
| 🖻 🔂 Топшириклар           |             |           |                      |                    | 4            |         | 0        |           | 4         |         | 0         |            | 4     |         | 0        |          |
| 🔄 Ижро қилиш              | Берилган то | пшириклар | Муддатида бажарилган | Кечикиб бажарилган | Бажарилмаган | Муддати | келмаган | Назоратда | а турган  |         |           |            |       |         |          |          |
| \Xi Назорат қилиш         | Коди/сана   | a         | Топширі              | ик мазмуни         |              | Муд     | дати     |           | Кушинча м | аълумот |           | Бажарилган |       |         | Натижаси |          |
| 🖹 🔂 Бошқалар              | 1000074     | Икки      | нчи топширик кушиш   |                    |              | 12.12   | .2013    |           |           |         |           | назоратда  |       |         |          |          |
| \Xi Ходимлар              | 00.12.201   |           |                      |                    |              | -14     | куп      |           |           |         |           | -14 Kyn    |       |         |          |          |
| 🛃 Телефонлар китоби       |             |           |                      |                    |              |         |          |           |           |         |           |            |       |         |          |          |
| 🗉 🖭 SMS юбориш            |             |           |                      |                    |              |         |          |           |           |         |           |            |       |         |          |          |
| 🗄 🖭 Эълонлар              |             |           |                      |                    |              |         |          |           |           |         |           |            |       |         |          |          |
|                           |             |           |                      |                    |              |         |          |           |           |         |           |            |       |         |          |          |
|                           |             |           |                      |                    |              |         |          |           |           |         |           |            |       |         |          |          |
|                           |             |           |                      |                    |              |         |          |           |           |         |           |            |       |         |          |          |
|                           |             |           |                      |                    |              |         |          |           |           |         |           |            |       |         |          |          |
|                           |             |           |                      |                    |              |         |          |           |           |         |           |            |       |         |          |          |
|                           |             |           |                      |                    |              |         |          |           |           |         |           |            |       |         |          |          |
|                           | -           | Жам       | и: 1 та топширик     |                    |              |         |          |           |           |         |           |            |       |         |          |          |

#### Янги топшириқ қўшиш учун сичқончанинг ўнг тугмаси босилади

| 🕀 🔤 Почта               | Назора       | ат қилиш             |                      |                    |              |                                              |             |                 |              |                  |           |                      |       |         |          |          |
|-------------------------|--------------|----------------------|----------------------|--------------------|--------------|----------------------------------------------|-------------|-----------------|--------------|------------------|-----------|----------------------|-------|---------|----------|----------|
| Кирувчи                 | Nº           | Ижрочи               |                      |                    | Бер<br>топш  | Берилган муддатида<br>топшириклар бажарилган |             | атида<br>рилган | Бер<br>топши | илган<br>1риклар | кечикиб б | ажарилган            | бажар | илмаган | муддати  | келмаган |
|                         |              |                      |                      |                    | сони         | %                                            | сони        | %               | сони         | %                | сони      | %                    | сони  | 7/0     | сони     | %        |
| Пазоратдаги хужжатлар   | 1            | Ахмедов А 1          |                      |                    | 1            | 25                                           | 0           | 0               | 1            | 25               | 0         | 0                    | 1     | 100     | 0        | 0        |
| Порувчи                 | 2            | Ахмедов Ф            |                      |                    | 1            | 25                                           | 0           | 0               | 1            | 25               | 0         | 0                    | 1     | 100     | 0        | 0        |
| Пара                    | 3            | Джураев Ж            |                      |                    | 1            | 25                                           | 0           | 0               | 1            | 25               | 0         | 0                    | 1     | 100     | 0        | 0        |
| 🗏 🔂 Барча хужжатлар     | 4            | Мухтаров А           |                      |                    | 1            | 25                                           | 0           | 0               | 1            | 25               | 0         | 0                    | 1     | 100     | 0        | 0        |
| ₹ Кирувчи               |              |                      |                      | -                  |              |                                              |             |                 |              |                  |           |                      |       |         |          |          |
| \Xi Фукаро мурожаатлари |              |                      |                      | 😯 Кушиш            |              |                                              |             |                 |              |                  |           |                      |       |         |          |          |
| \Xi Ички                |              |                      |                      |                    |              |                                              |             |                 |              |                  |           |                      |       |         |          |          |
| \Xi Чиқувчи             |              |                      |                      |                    |              |                                              |             |                 |              |                  |           |                      |       |         |          |          |
| 🖃 🔂 Архив               |              |                      |                      |                    |              |                                              |             |                 |              |                  |           |                      |       |         |          |          |
| \Xi Меъёрий хужжатлар   |              |                      |                      |                    |              |                                              |             |                 |              |                  |           |                      |       |         |          |          |
| 🖃 🔂 Топшириклар         |              |                      |                      |                    | 4            |                                              | 0           |                 | 4            |                  | 0         |                      | 4     |         | 0        |          |
| 🔄 Ижро қилиш            | Берилга      | ан топшириклар       | Муддатида бажарилган | Кечикиб бажарилган | Бажарилмаган | Муддати                                      | келмаган    | Назоратда       | турган       |                  |           |                      |       |         |          |          |
| \Xi Назорат қилиш       | Коди         | 1/сана               | Топшир               | ик мазмуни         |              | Мудд                                         | ати         |                 | Кушимча м    | аълумот          |           | Бажарилган           |       |         | Натижаси |          |
| 🖃 🚍 Бошқалар            | 100<br>08.12 | 10074<br>2.2013 Икки | нчи топширик кушиш   |                    |              | 12.12.<br>-14                                | 2013<br>кун |                 |              |                  |           | назоратда<br>-14 кун |       |         |          |          |
| 🔁 Телефонлар китоби     |              |                      |                      |                    |              |                                              |             |                 |              |                  |           |                      |       |         |          |          |
| SMS юбориш              |              |                      |                      |                    |              |                                              |             |                 |              |                  |           |                      |       |         |          |          |
| 🔁 Эълонлар              |              |                      |                      |                    |              |                                              |             |                 |              |                  |           |                      |       |         |          |          |
|                         |              |                      |                      |                    |              |                                              |             |                 |              |                  |           |                      |       |         |          |          |
|                         |              |                      |                      |                    |              |                                              |             |                 |              |                  |           |                      |       |         |          |          |

Хосил бўлган ойнада топширик ижрочилари, топширик мазмуни, муддати ва кўшимча маълумот кўшилиши мумкин

| Янги топшириқ қўшиш |   |            |                      |          | ×       |
|---------------------|---|------------|----------------------|----------|---------|
| 🛃 Ижрочи(лар)       |   |            |                      |          |         |
| Топшириқ мазмуни:   |   |            |                      |          |         |
|                     |   |            |                      |          |         |
|                     |   |            |                      |          |         |
|                     |   |            |                      |          |         |
| муддати:            |   | кун:       |                      |          |         |
| 0                   | Y | 26.12.2013 |                      |          |         |
|                     |   |            |                      |          |         |
| Қўшимча маълумот:   |   |            |                      |          |         |
|                     |   |            |                      |          |         |
|                     |   |            |                      |          |         |
|                     |   |            |                      |          |         |
|                     |   |            | 💲 Яна топшириқ қўшиш | 📀 Сақлаш | 🗵 Чикиш |

Топшириқни ўзгартириш учун шу топшириқ устига сичқонча ўнг тугмаси босилиб "кўриш/таҳрирлаш" бўйруғи танланади.

| 1                         | _           |             |                      |                    |              |         |          |           |           |         |           |            |       |         |          |          |
|---------------------------|-------------|-------------|----------------------|--------------------|--------------|---------|----------|-----------|-----------|---------|-----------|------------|-------|---------|----------|----------|
| 🖃 🔛 Почта                 | Назорат қи  | лиш         |                      |                    |              |         |          |           |           |         |           |            |       |         |          |          |
| Кирувчи                   | Nº          |             | Ижрочи               |                    | Бери         | 1лган   | мудд     | атида     | Бер       | илган   | кечикиб б | ажарилган  | бажар | илмаган | муддати  | келмаган |
| Чикувчи                   |             |             |                      |                    | топши        | риклар  | оажа     | рилган    | топши     | риклар  | сони      | %          | сони  | %       | сони     | %        |
| 🗏 🔄 Назоратдаги хужжатлар |             |             |                      |                    | сони         | 70      | сони     | %         | сони      | %       | -         | -          |       | 100     |          | ~        |
| 🖭 Кирувчи                 | I AXM       | едов А      |                      |                    | 1            | 25      | 0        | 0         | 1         | 25      | 0         | U          | 1     | 100     | 0        | U        |
| 🔄 Фуқаро мурожаатлари     | 2 AXM       | 2 Ахмедов Ф |                      |                    |              |         | 0        | U         | 1         | 25      | 0         | 0          | 1     | 100     | 0        | 0        |
| 🔄 Ички                    | 3 Дж        | ураев ж     |                      |                    | 1            | 25      | 0        | 0         | 1         | 25      | 0         | 0          | 1     | 100     | 0        | 0        |
| 🖃 🔄 Барча хужжатлар       | 4 My        | старов А    |                      |                    | 1            | 25      | 0        | 0         | 1         | 25      | 0         | 0          | 1     | 100     | 0        | 0        |
| \Xi Кирувчи               |             |             |                      |                    |              |         |          |           |           |         |           |            |       |         |          |          |
| 🖃 Фуқаро мурожаатлари     |             |             |                      |                    |              |         |          |           |           |         |           |            |       |         |          |          |
| 🖃 Ички                    |             |             |                      |                    |              |         |          |           |           |         |           |            |       |         |          |          |
| 🖃 Чикувчи                 |             |             |                      |                    |              |         |          |           |           |         |           |            |       |         |          |          |
| 🖃 🔂 Архив                 |             |             |                      |                    |              |         |          |           |           |         |           |            |       |         |          |          |
| 🖃 Меъёрий хужжатлар       |             |             |                      |                    |              |         |          |           |           |         |           |            |       |         |          |          |
| 🖃 🔂 Топшириклар           |             |             |                      |                    | 4            |         | 0        |           | 4         |         | 0         |            | 4     |         | 0        |          |
| \Xi Ижро қилиш            | Берилган то | пшириклар   | Муддатида бажарилган | Кечикиб бажарилган | Бажарилмаган | Муддати | келнаган | Назоратда | турган    |         |           |            |       |         |          |          |
| \Xi Назорат қилиш         | Коди/сана   |             | Топшир               | ик мазмуни         |              | Муд.    | дати     |           | Кушинча м | аълумот |           | Бажарилган |       |         | Натижаси |          |
| 🖃 🔂 Бошқалар              | 1000074     | Иссов       |                      |                    |              | 12.12   | .2013    |           |           |         |           | назоратда  |       |         |          |          |
| \Xi Ходимлар              | 08.12.201   | 3           | нчи топширик кушиш   |                    |              | -14     | кун      |           |           |         |           | -14 кун    |       |         |          |          |
| \Xi Телефонлар китоби     |             |             |                      | 😁 Кушиш            |              |         |          |           |           |         |           |            |       |         |          |          |
| 📃 SMS юбориш              |             |             |                      | 🧷 Куриш/Т          | ахрирлаш     |         |          |           |           |         |           |            |       |         |          |          |
| 🗐 Эълонлар                |             |             |                      | 😣 Учириш           |              |         |          |           |           |         |           |            |       |         |          |          |
|                           |             |             |                      | ·                  |              |         |          |           |           |         |           |            |       |         |          |          |
|                           |             |             |                      |                    |              |         |          |           |           |         |           |            |       |         |          |          |
|                           |             |             |                      |                    |              |         |          |           |           |         |           |            |       |         |          |          |
|                           |             |             |                      |                    |              |         |          |           |           |         |           |            |       |         |          |          |
|                           |             |             |                      |                    |              |         |          |           |           |         |           |            |       |         |          |          |
|                           |             |             |                      |                    |              |         |          |           |           |         |           |            |       |         |          |          |
|                           |             |             |                      |                    |              |         |          |           |           |         |           |            |       |         |          |          |
|                           |             | Жам         | и: 1 та топширик     |                    |              |         |          |           |           |         |           |            |       |         |          |          |
|                           |             |             |                      |                    |              |         |          |           |           |         | 1         |            |       |         |          |          |

Топшириқни ўзгартириш форасидан ижро қилинган ҳолатини ҳам қиритиш мумкин.

| 📌 Топшириқни таҳрирл | аш      |     |                 |                | ×       |
|----------------------|---------|-----|-----------------|----------------|---------|
| 🟄 Ижрочи(лар) Ахме,  | дов А 🗵 |     |                 |                |         |
| Топшириқ мазмуни:    |         |     |                 |                |         |
| Иккинчи топширик куш | шш      |     |                 |                |         |
| Муддати:             |         |     | кун:            |                |         |
| -15                  |         | ÷   | 11.12.2013      |                |         |
|                      |         |     |                 |                |         |
| Ижро этилган сана:   |         | Буг | ун ижро этилган | Ижро этилмаган |         |
| Ижроси ҳақида маъл   | /мот:   |     |                 |                |         |
|                      |         |     |                 | 📀 Саклаш       | 😢 Чиқиш |

Асосий менюнинг "Бошқалар" бўлими қуйидаги бўлимлардан ташкил топган: 1) Ходимлар

| Почта                         | Ходимлар  |            |                              |                          |                         |           |                  |               |         |  |
|-------------------------------|-----------|------------|------------------------------|--------------------------|-------------------------|-----------|------------------|---------------|---------|--|
| 🔀 Кирувчи                     | Ф.И.Ш:    |            | Лавозими:                    |                          | Холати Хаммаси          | ~         |                  |               |         |  |
| 🖂 Чикувчи                     | Nº        | Ф.И.Ш      |                              | Лавозим                  | и                       | Холати    | Қачондан         | Қанчадан буён | Изох    |  |
| Назоратдаги хужжатлар         | 1 .       |            | Бирлашма раи                 | си                       |                         | -         |                  | :             |         |  |
| \Xi Кирувчи                   | 2         |            | Мехнат ва иж                 | ро интизоми назорат      | тчиси                   |           |                  | :             | +9989   |  |
| \Xi Фуқаро мурожаатлари       | 3         |            | Бирлашма раи                 | сининг 1-ўринбосар       | и                       | -         |                  | :             | +998    |  |
| 🔁 Ички                        | 4         |            | Раис ўринбоса                | ари - Марказ бошлиғ      | и                       | ÷         |                  | 4             | +9989   |  |
| Барча хужжатлар               | 5 200     |            | Кадрлар бўли                 | ми нозири - девонхо      | на мудири               | Бинода    | 05.12.2013 12:16 | 21 кун 5:04   | +998    |  |
| \Xi Кирувчи                   | 6         |            | Раис ёрдамчи                 | си                       |                         |           |                  | :             | +9989   |  |
| \Xi Фуқаро мурожаатлари       | 7 -       | م بر شار ا | Хўжалик бўли                 | ми мудири                |                         |           |                  | :             |         |  |
| \Xi Ички                      | 8 💻       |            | Хисобчи                      |                          |                         |           |                  | :             | -       |  |
| 王 Чикувчи                     | 9 50,,000 |            | Ички аудит б                 | ўлими бош мутахасск      | иси                     | Ташқарида | 10.12.2013 17:04 | 16 кун 0:10   | +9989   |  |
| Архив                         | 10        |            | Ички аудит б                 | ўлими етакчи мутаха      | вссиси                  |           |                  | :             |         |  |
| \Xi Меъёрий хужжатлар         | 11 1      |            | Юридик хизна                 | ат бўлим бошлиғи         |                         |           |                  | :             |         |  |
| Топшириклар<br>🖭 Ижро килиш   | 12        |            | Пахтани тайё<br>бошлиғи      | рлаш ва уруғлик иш       | лаб чиқариш бўлими      | -         |                  | :             |         |  |
| \Xi Назорат қилиш             | 13        |            | Бош механик                  |                          |                         | -         |                  | :             | -       |  |
| Бошқалар                      | 14 H      |            | Бош энергети                 | ĸ                        |                         |           |                  | :             | +99890  |  |
| \Xi Ходимлар                  | 15 -      |            | Ёнғин ва техн                | ика хавфсизлиги му       | тахассиси               | -         |                  | :             | +998930 |  |
| Телефонлар китоби SMS юборици | 16        |            | Сифат, махсу<br>бўлими бошли | потни срандартлашт<br>Fи | тириш ва сертификатлаш  |           |                  | :             |         |  |
| 🔄 Зълонлар                    | 17        |            | Махсулот етк<br>бўлими бошли | азиб беришни ташки<br>ғи | ил этиш ва транспорт    | -         |                  | :             |         |  |
|                               | 18        |            | Банк ва хисоб                | -китоб операциялар       | ои бўлими бошлиғи       | -         |                  | +             |         |  |
|                               | 19        | _          | Иктисодий та<br>бўлими бошли | хлил, акциялаштири<br>FИ | иш ва қимматли қоғозлар | -         |                  | :             |         |  |
|                               | 20        |            | Мехнатни тац                 | кил этиш ва иш хақ       | и бўйича бош мутахассис | -         |                  | :             | +99893  |  |
|                               | 21        | -          | Акциялаштир<br>мутахассис    | иш ва қимматли қоғо      | эзлар бўйича бош        | -         |                  | :             | -       |  |
|                               | 22        |            | Ахборот-коми                 | уникация технологи       | иялари мутахассиси      |           |                  | +             |         |  |

Ушбу бўлимдан ходимларнинг ташкилот ичида ёки ташқарисида эканлигин назорат қилиш мумкин. Бунинг учун ходимни танлаб сичқонча тугмасини икки марта босиш керак.

| И КБАТ ёрдам ти                                       | ами               |                                    |                      |               | X     | 0.12.20 | 13 17:04                  |
|-------------------------------------------------------|-------------------|------------------------------------|----------------------|---------------|-------|---------|---------------------------|
| Ич                                                    |                   |                                    |                      |               |       |         |                           |
| ю 🕐 📛                                                 |                   | нинг бинога                        | кираётганини тас     | сдиқлайсиз    | ми?   |         |                           |
| Па                                                    |                   |                                    |                      |               |       |         |                           |
| Бо                                                    |                   | Ха Йўк                             |                      |               |       |         |                           |
| Бош энергетик                                         |                   |                                    | -                    |               |       |         |                           |
|                                                       |                   |                                    |                      |               |       |         |                           |
| Енғин ва техника хав                                  | фсизлиги мутахасо | иси                                |                      |               |       |         |                           |
| Енгин ва техника хав<br>Хисобчи                       | фсизлиги мутахасо | иси                                | -                    | -             |       |         |                           |
| Енғин ва техника хав<br>Хисобчи<br>КБАТ ёрдам ти      | фсизлиги мутахасс | иси                                |                      | -             |       |         | × ).:                     |
| Енгин ва техника хав<br>Хисобчи<br>И КБАТ ёрдам ти    | фсизлиги мутахасс | иси                                |                      |               |       |         | × ).:                     |
| Енгин ва техника хае<br>Хисобчи<br>КБАТ ёрдам ти<br>К | фсизлиги мутахасс | иси<br>досол <sup>у</sup> чнинг би | нодан чиқаётг        | -<br>анини та | сдиқл | айсизм  | <mark>х</mark> ).:<br>1И? |
| Енгин ва техника хае<br>Хисобчи<br>КБАТ ёрдам ти<br>К | фсизлиги мутахасс | иси                                | нодан чиқаётг        | -<br>анини та | сдиқл | айсизм  | <mark>х ).:</mark><br>и?  |
| Енгин ва техника хае<br>Хисобчи<br>КБАТ ёрдам ти<br>К | фсизлиги мутахасс | иси<br>досолучнинг би<br>Ха        | нодан чиқаётг<br>Йўқ | -<br>анини та | сдиқл | айсизм  | × ).<br>и?                |

2) Телефонлар китобида ташкилот ходимларининг телефон рақамлари жойлашған бўлади.

3) SMS юбориш бўлимидан мобил телефон рақамларга CMC хабар юбориш мумкин

| 🖻 🖾 Почта                 | SMS sofonuu I/Ofonuurau SMS aan                                                      |
|---------------------------|--------------------------------------------------------------------------------------|
| 🖾 Кирувчи                 | A Diophine Cooperation and the                                                       |
| Чикувчи                   | Кин(лар)га Узингизга юбориш (текшириш учун)                                          |
| 🗟 😂 Назоратдаги хужжатлар | Юборилалиган хабар матни (кирилл алифбосила, үзбекча харфлар билан ёзиш хам мүмкин): |
| \Xi Кирувчи               |                                                                                      |
| \Xi Фуқаро мурожаатлари   |                                                                                      |
| 🗄 Ички                    | Олувчилар руихати (телефон рақамлари +998хх123456/ шаклида езилади):                 |
| 🖃 📛 Барча хужжатлар       |                                                                                      |
| \Xi Кирувчи               |                                                                                      |
| 🖃 Фуқаро мурожаатлари     |                                                                                      |
| - 🔁 Ички                  |                                                                                      |
| \Xi Чиқувчи               |                                                                                      |
| 🖻 🔂 Архив                 |                                                                                      |
| \Xi Меъёрий хужжатлар     |                                                                                      |
| 🖻 🔂 Топшириклар           |                                                                                      |
| 🖃 Ижро қилиш              |                                                                                      |
| \Xi Назорат қилиш         |                                                                                      |
| 🖻 🚍 Бошқалар              |                                                                                      |
| \Xi Ходимлар              |                                                                                      |
| \Xi Телефонлар китоби     |                                                                                      |
| \Xi SMS юбориш            |                                                                                      |
| \Xi Эълонлар              |                                                                                      |
|                           |                                                                                      |
|                           |                                                                                      |
|                           |                                                                                      |
|                           |                                                                                      |
|                           |                                                                                      |
|                           |                                                                                      |
|                           | 🗢 Юбориш 🦉 Чиклш                                                                     |

4) Эълонлар бўлимида ходимга юборилган эълонлар ва бошқа ходимларга юборилган эълонлар жойлашган.